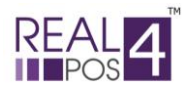

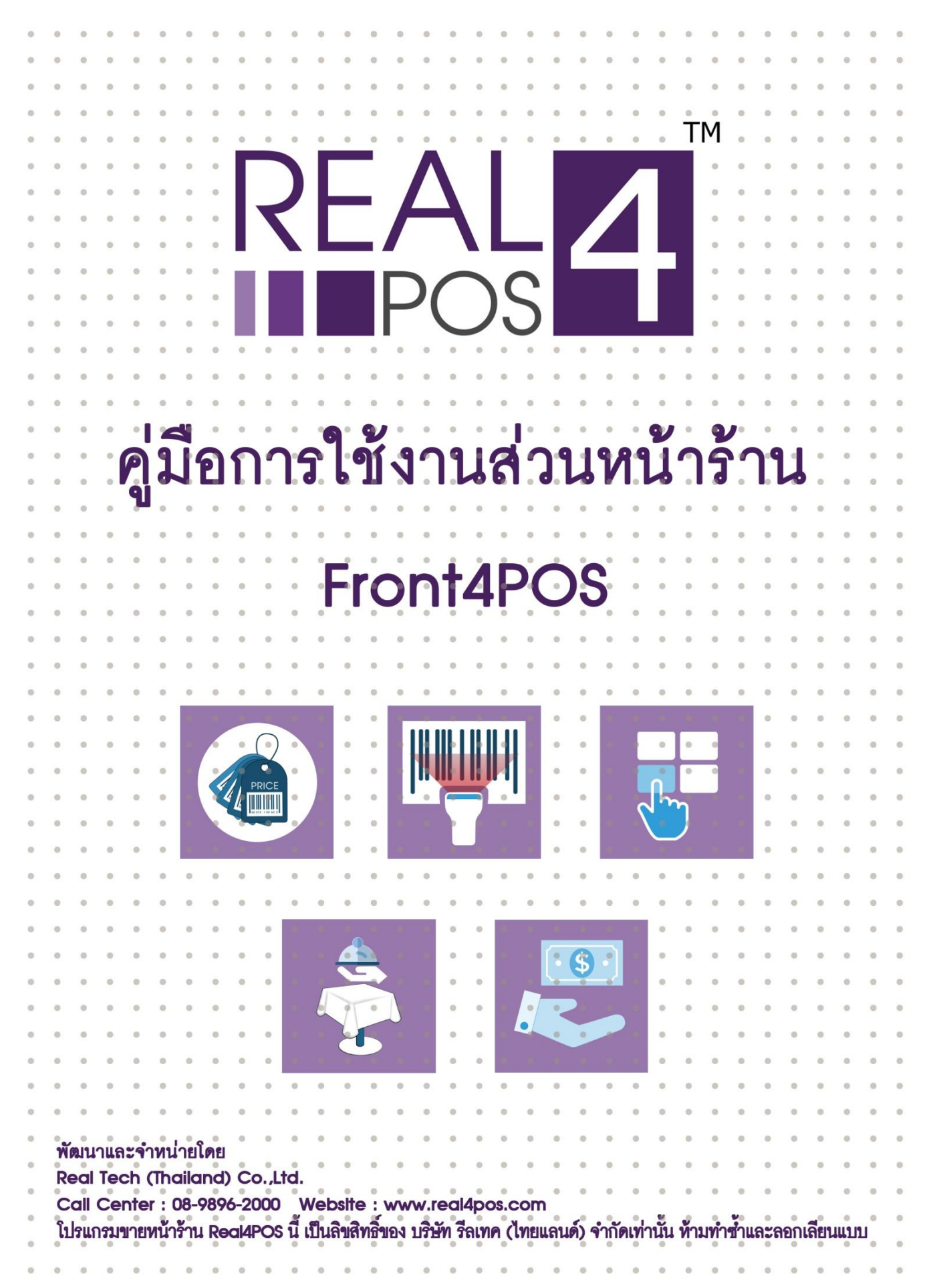

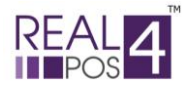

www.real4pos.com

## 💥 การขายสินค้า

| < การเลือกสิน | ด้า            |
|---------------|----------------|
| ♦ การใช้ Se   | canner Barcode |
| ♦ การใช้ปุ่ม  | ค้นหา          |
| ♦ การใช้ปุ่ม  | สัมผัส         |
| 🚸 การยกเลิกสิ | นค้า           |
| 🔶 ยกเลิกราย   | ียการ7         |
| 🔶 ถ้างรายกา   | ז              |
| 🚸 การเปลี่ยนแ | ปลงราคา        |
| 🔶 เลือกราคว   | าขาย           |
| ♦ แก้ไขราค    | ٦              |
| 🔶 การพักบิล   |                |
| ♦ พักบิล      |                |
| ♦ เรียกบิล    |                |
| 🔶 การให้ส่วนส | จด             |
| ♦ สมาชิก      |                |
| 🔶 ส่วนถคกู    | ปอง            |
| ส่วนถุดอื่า   | นๆ13           |
| 🚸 การชำระเงิา | ł              |
| ♦ ชำระเงิน    |                |

# 💥 การทำงานอื่นๆ

| ♦ นำเงินเข้า              | 17 |
|---------------------------|----|
| ♦ นำเงินออก               |    |
| ♦ ยกเลิกบิล               |    |
| 🔶 ดูยอดขาย                |    |
| ♦ การพิมพ์ซ้ำ             |    |
| ♦ อ้างอิงใบส่งของชั่วคราว | 22 |
| ♦ รับคืนสินค้า            |    |
| ♦ ปิดการขาย               |    |
| ♦ ใบมัดจำ                 | 25 |

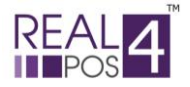

www.real4pos.com

## คู่มือการใช้งาน

## โปรแกรมส่วนขายหน้าร้าน (Front4POS)

ในส่วนของโปรแกรมขายหน้าร้าน Front4POS จะเป็นการทำงานที่เกี่ยวกับการขายสินค้าหน้าร้าน เช่น การ ทำงานของพนักงานในส่วนการนำเงินเข้า การนำเงินออก การปิดยอดการขาย การขายสินค้า การแก้ไขราคาสินค้า การใช้ ดูปองหรือส่วนลดและการชำระเงินแบบต่างๆ

การทำงานหลักๆ ของโปรแกรมแบ่งได้ ดังต่อไปนี้

- การขายสินค้า
- การทำงานอื่นๆ

|                                                                 |                                    |                     | Front4                                                                                                    | POS                                                                                     |                                                                                                    |                                   |                              |
|-----------------------------------------------------------------|------------------------------------|---------------------|----------------------------------------------------------------------------------------------------|-----------------------------------------------------------------------------------------|----------------------------------------------------------------------------------------------------|-----------------------------------|------------------------------|
| รายการ :<br>จำนวน :                                             | 0<br>0                             | ราคา                | ารวม                                                                                                    |                                                                                         |                                                                                                    |                                   | 0.00                         |
| สินด้า [Ins]:<br>๏ ๓                                            | มค้า ราคา                          | ເຮັກມ               | มีคการชาย<br>[F12]                                                                                                    | <u>ຮ</u><br>ມວດນາຍ<br>[F8]                                                              | ดับหา<br>[F3]                                                                                      |                                   | <b>4</b>                     |
|                                                                 |                                    |                     | ຍກເຈົ້າຮາຍກາຮ<br>[Ctrl+F3]                                                                                                    | อ้างรายการ<br>[Ctrl+F4]                                                                 | ຍກເລົກນໍລ<br>[Ctrl+F5]                                                                             | ທັກນີລ<br>[Ctrl+F7]               | ្រី<br>ទើនរាយិង<br>[Ctrl+F8] |
|                                                                 |                                    |                     | ປາເຈ້ນແກ້<br>[Ctrl+F10]                                                                                                    | ปาเงินออก<br>[Ctrl+F11]                                                                 | รับคืนสันค้า<br>[Ctrl+F6]                                                                          | (อื่อกราคา<br>[F1]                | ແກ້ໄຮຣາຄາ<br>[F2]            |
| อ้างอิงใบส่งของชัวดง<br>ราดารวม:<br>ส่วนฉดรวม:<br>เงินค่ามัดจำ: |                                    | <ul> <li></li></ul> | Isuaa           Ippi           Instan           Ippi           Ippi |                                                                                         |                                                                                                    | 7<br>8<br>4<br>5                  | 9 <b>+</b><br>6 x 1          |
| ราคารวมสุทธิ:                                                   | 1 2u<br>[PgUp]                     | 0.00                | <ul> <li>ທາມທາໃນແຈ້ຈມອດ</li> <li>[Ctrl+F9]</li> <li>[Ctrl+F9]</li> <li>[F4]</li> <li>DS o 2007 Your but</li> </ul>                                                                                                    | รับเงินมัคร่า<br>[Ctrl+F12]           เราะสุดปอง<br>[F5]           siness. Our response | <ul> <li>ອ່ານຮັກາຮ</li> <li>[F7]</li> <li>ອັງນລອອອິນາ</li> <li>(F6)</li> <li>msibility.</li> </ul> | 12                                | C OK ENG [Ctrl+F1]           |
| TERMINAL ID : 001 IP : 192.16                                   | 58.200.207 (KPZ) SERVER : localhos | t @ 4posretail      |                                                                                                    |                                                                                         | DATE :                                                                                             | 17/10/2019 14:38:14 USER : ผู้ได้ | (มู่โข้)                     |

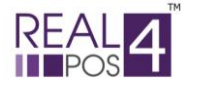

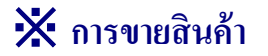

การขายสินค้ามีการทำงานหลักๆ อยู่ 6 ส่วน ซึ่งการขายแต่ละครั้งไม่จำเป็นต้องทำให้ครบทุกส่วนก็ได้ สามารถทำข้ามขั้นตอนได้ การขายสินค้าประกอบด้วย

- การเลือกสินค้า
- การยกเลิกสินค้า
- การเปลี่ยนแปลงราคา
- การพักบิล
- การให้ส่วนลด
- การชำระเงิน

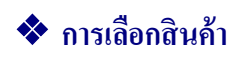

สามารถเลือกสินค้าได้ 3 วิธี คือ

- การใช้ ตัวอ่านบาร์ โค้ด
  - 2. การใช้ปุ่มค้นหาของโปรแกรม
  - 3. การใช้ปุ่มทัชสกรีน

## ♦ การใช้ Scanner Barcode (ตัวอ่านบาร์โค้ด)

การขายแบบนี้ จะใช้ตัวอ่านบาร์โค้ดในการอ่านบาร์โค้ดสินค้าหรือถ้าไม่มีตัวอ่านบาร์โค้ดจะใช้วิธีกรอกรหัส บาร์โค้ดสินค้าถงในช่อง **สินค้า [Ins]:** - ถ้าต้องการเลือกขายสินค้ามากกว่า 1 ชิ้น ให้กดปุ่ม **×1** ตามรูปก่อน ก็จะขึ้นหน้าจอให้ใส่จำนวนสินค้าที่ ต้องการ ใส่จำนวนสินค้าแล้วกดปุ่ม OK

- จากนั้นสแกนบาร์ โค้คหรือกรอกรหัสบาร์ โค้คสินค้าในช่อง สินค้า [Ins]: [

| 2 70000           | รายการ : 1<br>จำนวน : 1 5 <b>าค</b>                                                                              | ารวม                                                                                                    | 20.00                                                                                                    |                                                               |
|-------------------|----------------------------------------------------------------------------------------------------|----------------------------------------------------------------------------------------------------|----------------------------------------------------------------------------------------------------|---------------------------------------------------------------|
| ง.แมน<br>บาร์โค้ด | สินตัว [Ins]         -           •         สินตัว รายา รวม           1         shark         20.00         20.00 | S S                                                                                                    |                                                                                                    |                                                               |
| เลือกสินค้า       |                                                                                                    | REAL       Image: Contract of the second second secon | Image: symbol with the symbol with the symbol withe symbol with the symbol with the symbol with | 2. ระบุ<br>จำนวน<br>ที่ต้องการ<br>1. กดปุ่ม<br>เพื่อ<br>เพิ่ม |
|                   | TERMINAL ID: 001         IP: 192.168.200.207 (KPZ)         SERVER: localhost @ 4posretail                        | DATE                                                                                                    | : 19/10/2019 17:06:36 USER : ผู้ได้ (ผู้ได้)                                                                                                    |                                                               |

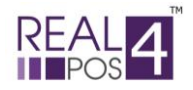

#### ♦ การใช้ปุ่มค้นหา

ใช้สำหรับค้นหาราคาและจำนวนสตีอกคงเหลือ ของสินค้าแต่ละตัว

 เมื่อกดปุ่มค้นหา ที่หน้าจอแล้ว จะมีหน้าต่าง แสดงรหัสบาร์ โค้ด ปรากฏขึ้นมา หน้าต่างนี้จะแสดง ชื่อรายการ สินค้าทั้งหมดที่มีอยู่ในสตีอก จำนวนสินค้าคงเหลือของแต่ละรายการและราคาขายที่กำหนดไว้

- จะมีปุ่มลูกศรด้านล่างทางซ้ายมือไว้สำหรับเลื่อนขึ้นและลงในการเลือกสินค้า สังเกตสินค้าที่ได้เลือกไว้บรรทัด นั้นตัวหนังสือจะเปลี่ยนเป็นสีแดง

 ทางด้านขวามือของหน้าจอ จะเป็นส่วนสำหรับค้นหาสินด้า สามารถค้นหาจากบาร์ โด้ดหรือชื่อสินด้าก็ได้ โดย ใช้เมาส์คลิกที่แป้นพิมพ์ในหน้าจอ แล้วพิมพ์ชื่อสินด้าหรือบาร์ โด้ดสินด้าลงไป ซึ่งสามารถสลับแป้นพิมพ์เป็นตัวเลขหรือ ตัวอักษร ด้วยการกดที่ปุ่ม N หรือ A

- เลือกสินค้าที่ต้องการ โดยการ ดับเบิ้ลคลิก สินค้าที่ได้เลือกไว้จะปรากฏอยู่หน้าจอแรกของโปรแกรม

|                                                                                   |              |                                                                                                    | 1.                                                                                                    | ปุ่มค้นหา                                                                                                    | 2.เลือกว่าต้องการ                                                                                                    |
|-----------------------------------------------------------------------------------|--------------|----------------------------------------------------------------------------------------------------|----------------------------------------------------------------------------------------------------|----------------------------------------------------------------------------------------------------|----------------------------------------------------------------------------------------------------|
|                                                                                   |              |                                                                                                    |                                                                                                    |                                                                                                    | ค้นหาด้วย "บาร์โค้ด"                                                                                                    |
|                                                                                   |              |                                                                                                    |                                                                                                    |                                                                                                    | หรือ "ชื่อสินค้า"                                                                                                    |
| รายการ :                                                                          | 1            | 510151                                                                                                    | 1                                                                                                    |                                                                                                    | 20.00                                                                                                    |
| จำนวน :                                                                           | 1            | 0 141 1 0 00                                                                                                    |                                                                                                    | 1                                                                                                    | 20.00                                                                                                    |
| สินด้า [Ins]:                                                                     |              |                                                                                                    |                                                                                                    |                                                                                                    | M                                                                                                    |
| <ul> <li>ข สินค้า</li> <li><u>1 shark</u></li> </ul>                              |              | ราคา รวม ปิลก<br>20.00 20.00 [โ                                                                                                    | IN 15 15 15 15 15 15 15 15 15 15 15 15 15                                                                                                    |                                                                                                    |                                                                                                    |
|                                                                                   | 🗮 ดันป       | п                                                                                                    |                                                                                                    |                                                                                                    |                                                                                                    |
| อ้างอึงใบส่งของข้าดราว<br>ราดารวม:<br>ส่วนลดรวม:<br>เงินต่ามัดจำ:<br>ราการามสมริ: |              | Barcode         Sub Barcode         Descrip           001001         001001         tunyfin           009001         004001         Real#PG5           009001         009001         canduaffairfaire           009001         009001         canduaffairfaire           009001         009001         canduaffairfaire           009001         009001         canduaffairfaire           009001         009004         audinaffairfaire           009002         009005         audinaffairfaire           007002         007002         unanfain           007003         007003         unanfain           007004         007004         unanfain           007005         007004         unanfain           007004         007004         unanfain           007005         007005         unanfain           007005         007005         unanfain           009001         009001         uintraman           009002         009002         unanfain           009003         neanfain         unanfain           009004         uintraman         uintraman           009005         neanfain         uintraman           009006 </th <th>Openantic         Price           5.00         140.00           0.00         15000.00           -14.00         55.00           -14.00         55.00           -2.00         55.00           -3.00         65.00           -3.00         250.00           -3.00         250.00           -5.00         250.00           -1.00         2,500.00           -1.00         2,500.00           -1.00         2,500.00           -1.00         2,500.00           -1.00         2,500.00           -1.00         2,500.00           -1.00         2,500.00           -1.00         2,500.00           -1.00         2,500.00           -1.00         2,500.00           -1.00         2,500.00           -1.00         2,500.00           -1.00         2,500.00           -1.00         2,500.00           -1.00         2,500.00           -1.00         2,500.00           -1.00         2,500.00           -1.00         2,500.00</th> <th>PEPOS<br/><sup>minn</sup><br/>○[M+a] ②faturi<br/>a b c d e f<br/>h ] j k ] m<br/>o p q r s t<br/>V W X Y 2<br/>CAPS SP<br/>[Enter]</th> <th>ι     ι       ι     ι       ι     ι</th> | Openantic         Price           5.00         140.00           0.00         15000.00           -14.00         55.00           -14.00         55.00           -2.00         55.00           -3.00         65.00           -3.00         250.00           -3.00         250.00           -5.00         250.00           -1.00         2,500.00           -1.00         2,500.00           -1.00         2,500.00           -1.00         2,500.00           -1.00         2,500.00           -1.00         2,500.00           -1.00         2,500.00           -1.00         2,500.00           -1.00         2,500.00           -1.00         2,500.00           -1.00         2,500.00           -1.00         2,500.00           -1.00         2,500.00           -1.00         2,500.00           -1.00         2,500.00           -1.00         2,500.00           -1.00         2,500.00           -1.00         2,500.00 | PEPOS<br><sup>minn</sup><br>○[M+a] ②faturi<br>a b c d e f<br>h ] j k ] m<br>o p q r s t<br>V W X Y 2<br>CAPS SP<br>[Enter] | ι     ι       ι     ι       ι     ι |
| (i) pan<br>[End]                                                                  | ňu<br>PgUp]  | av<br>[PgDn] [Home]                                                                                                    | aurin e draaguaa                                                                                                    | ) ส่วนลดอื่นๆ<br>[F6]                                                                                                    | . C OK                                                                                                    |
| TERMINAL ID : 001 IP : 192.168.200.2                                              | 207 (KPZ) SE | RVER : localhos @ 4posretail                                                                                                    | onity. Real4POS ຄ 2007 Y                                                                                                    | DATE : 19/10/2019 17:0                                                                                                    | ENG [Ctrl+F1]<br>18:36 USER : ผู้ใช้ (ผู้ใช้)                                                                                                    |
|                                                                                   |              | สามารถกดปุ่ม<br>ขึ้น" หรือ "ลง"                                                                                                    | สามารถกด<br>เพื่อสลับ                                                                                                    |                                                                                                    |                                                                                                    |
|                                                                                   | เพื่อ        | อเลื่อนหาสินค้าได้                                                                                                    | แป้นพิมพ์ได้                                                                                                    |                                                                                                    |                                                                                                    |

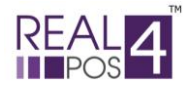

#### ♦ การใช้ปุ่มสัมผัส

กดปุ่ม 

 กดปุ่ม

 จะเป็นการสลับหน้าจอให้สามารถค้นหาสินค้าแบบสัมผัสได้ เนื่องจากโปรแกรมรองรับ

 การงายแบบ หน้าจอ ทัชสกรีนหรืองายสินค้าที่ไม่มีบาร์โค้ด ตามที่ได้กำหนดไว้ในโปรแกรมหลังร้าน Back4POS และ

 สินค้าจะแสดงตามตำแหน่งกลุ่มที่ได้ทำการจัดลำดับไว้

- ให้ทำการเลือกสินค้าที่ต้องการ โดยดูสินค้านั้นว่าอยู่ในกลุ่มไหน ที่ปุ่มสัมผัสจะมีรายชื่อสินค้า หรือรูปภาพ ตามที่ได้กำหนดไว้ใน โปรแกรมหลังร้าน Back4POS

ถ้าต้องการขายมากกว่า 1 ชิ้น ให้กดปุ่ม ×1 จากนั้นใส่จำนวนที่ต้องการ กด OK แล้วเลือกสินค้าที่ต้อง
 กา สังเกตรายการในหน้าจอทางซ้ายมือ จำนวนสินค้าก็จะเปลี่ยนเป็นที่ได้เลือกไว้

|                                                                   | [                   | 1.กดปุ่มนี้เมื่อต้อง     | การจำนวนสิ                                      | นค้ามากกว่า            | 1 ชิ้น              |                           |                              |           |
|-------------------------------------------------------------------|---------------------|--------------------------|-------------------------------------------------|------------------------|---------------------|---------------------------|------------------------------|-----------|
| รายการ :<br>จำนวน :                                               | 1                   | ราคา                     | <del>ຣ</del> ວນ                                 |                        |                     |                           | 20.                          | .00       |
| <b>สินด้า [Ins]:</b><br>๏ <sub>âนด้า</sub><br><u>1 shark</u>      |                     | ราคา รวม<br>20.00 20.00  | <u>เมื่อ</u><br>ปิดก <sup>-</sup> รชาย<br>(F-2) | ร<br>มอคชาย<br>[F8]    | ອຸເກນາ<br>[F3]      | RE                        |                              | 1         |
|                                                                   |                     | rinnului                 | เครื่างดื่ม<br>x 1                              | เครื่องเขียน           | เครื่องครัว         | ลุปกรณ์ช่าง<br>📑 🎯        | Computer                     |           |
|                                                                   |                     | 789.                     | เอสเปรสโซ่ร้อน<br>เล็ก                          | เอสเปรสโช่ร้อน<br>กลาง | อเมริกาโน่เย็น      | ลาเด้เย็น                 | ดาปูชิโน่เย็น                |           |
|                                                                   |                     | 456                      | ดาราเมลปั่น                                     | shark                  |                     |                           |                              |           |
| อ้างอิงในส่งของขัวคราว<br>ราดารวม:<br>ส่วนลดรวม:<br>เงินค่ามัดจำ: |                     | C BUDIER                 |                                                 |                        |                     |                           |                              |           |
| ราคารวมสุทธิ:                                                     | ขึ้น<br>[PgUp]      | PgDn]                    |                                                 |                        |                     |                           |                              |           |
| TERMINAL ID : 001 IP : 192.168.20                                 | 00.207 (KPZ) SERVER | : localhost @ 4posretail | POS & 2007 Your l                               | ousiness. Our res      | ponsibility.<br>DAT | : 19/10/2019 17:10:28 USE | ENG  <br>R : ผู้ใช้ (ผู้ใช้) | [Ctrl+F1] |
|                                                                   | 2.ໃຕ່ຈຳາ            | นวนที่ต้องการแล้วก       | ดตกลง                                           |                        | 3. เลือกรายก        | าารสินค้าที่ต้            | องการ                        |           |

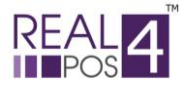

< การยกเลิกสินค้า

♦ ยกเลิกรายการ

ขณะคำเนินการขายสินค้า ถ้าลูกค้าต้องการยกเลิกสินค้าบางรายการให้ใช้ปุ่มนี้ รายการสินค้าทีละรายการ ซึ่งวิธีนี้จะใช้ได้เมื่อยังไม่ได้ทำการปิดการขาย<u>เท่านั้น</u>

จะเป็นการยกเลิก

ในหน้าจอการขายทางด้านล่างซ้ายมือใช้ปุ่มลูกศรเลื่อนขึ้น เลื่อนลง เลือกรายการสินค้าที่ต้องการยกเลิก สังเกต
 ได้ว่า <u>สินค้ารายการที่เลือกตัวหนังสือจะเป็นสีแดง</u>

จากนั้น กดปุ่มยกเลิกรายการ ระบบจะถามว่าต้องการยกเลิกรายการ คุณแน่ใจหรือเปล่า ถ้าต้องการยกเลิกให้
 ตอบ Yes ถ้าไม่ต้องการยกเลิกให้ตอบ No เมื่อตอบ Yes ข้อมูลของสินค้ารายการนั้นก็จะถูกยกเลิกไป

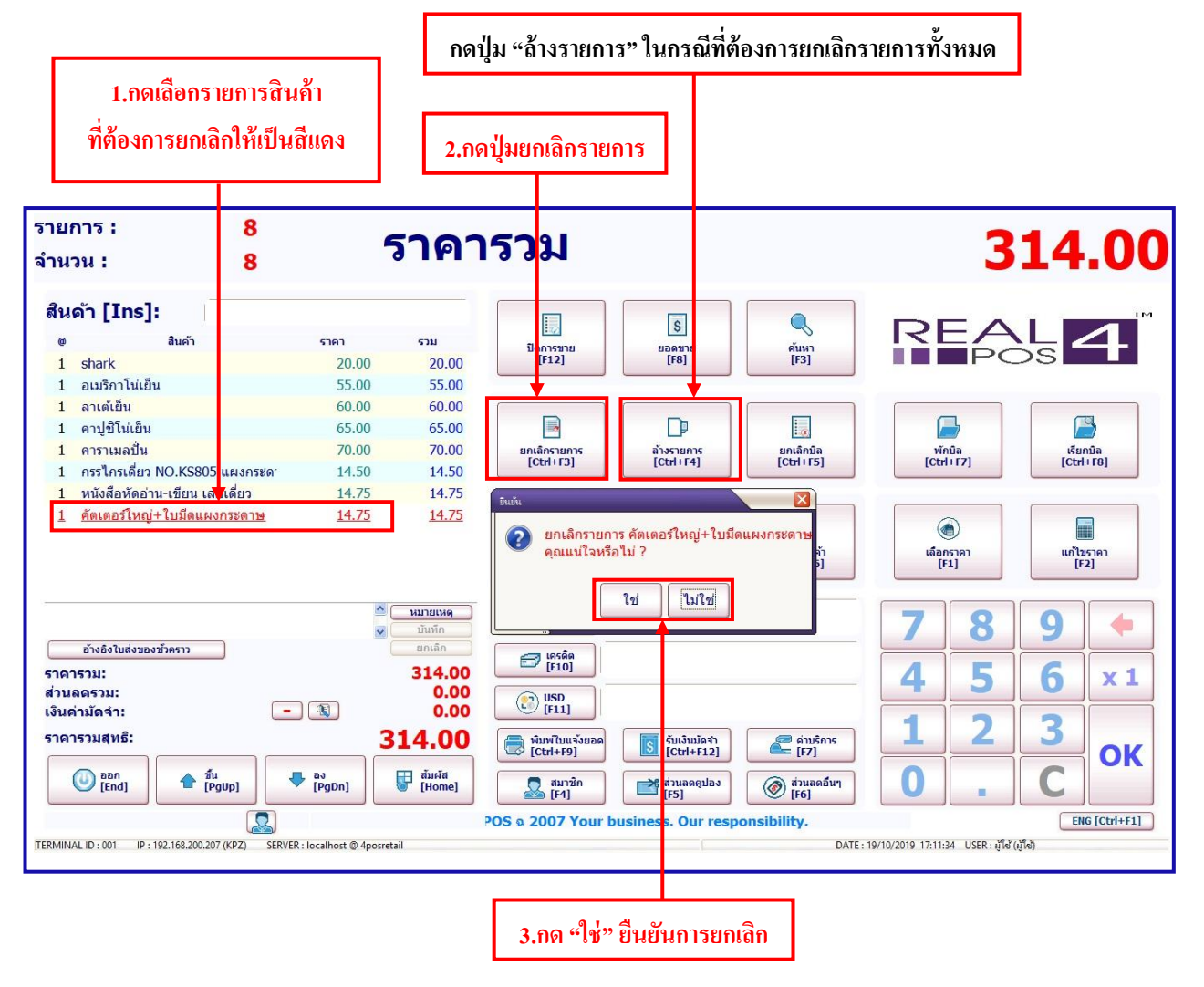

## ♦ <u>ล้างรายการ</u>

ถ้าต้องการยกเลิกรายการสินค้าที่เลือกไว้แล้วทั้งหมดให้ใช้ปุ่มนี้

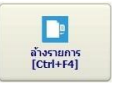

ซึ่งจะใช้ได้ในกรณีที่ " ยังไม่ทำ

## การปิดการขายเท่านั้น"

 เมื่อกดปุ่มล้างรายการแล้ว ระบบจะถามยืนยันว่า "คุณแน่ใจหรือไม่" ถ้าต้องการล้างรายการให้ตอบ "ใช่" เพื่อ ทำการลบรายการสินค้าที่เลือกไว้

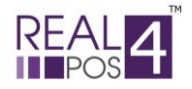

#### 🔶 การเปลี่ยนแปลงราคา

### ♦ <u>เลือกราคาขาย</u>

- โปรแกรมได้ออกแบบให้เลือกราคาขายของสินค้าได้ 5 ราคา โดยราคาที่แสดงจะมาจากการกำหนดราคาขายใน โปรแกรมหลังร้าน Back4POS ที่ให้สามารถกำหนดราคาขายได้ 5 ราคา และให้เลือกว่าจะใช้ราคาขายไหนเป็นหลัก

- เลือกรายการสินค้าที่ต้องการแก้ไขราคา โดยใช้กดปุ่มลูกศรเลื่อนขึ้น ลงที่อยู่ด้านล่างทางซ้ายมือ
- กดปุ่ม "เลือกราคา" ระบบจะแสดงราคาที่กำหนดไว้ทั้งหมดขึ้นมาให้เลือก

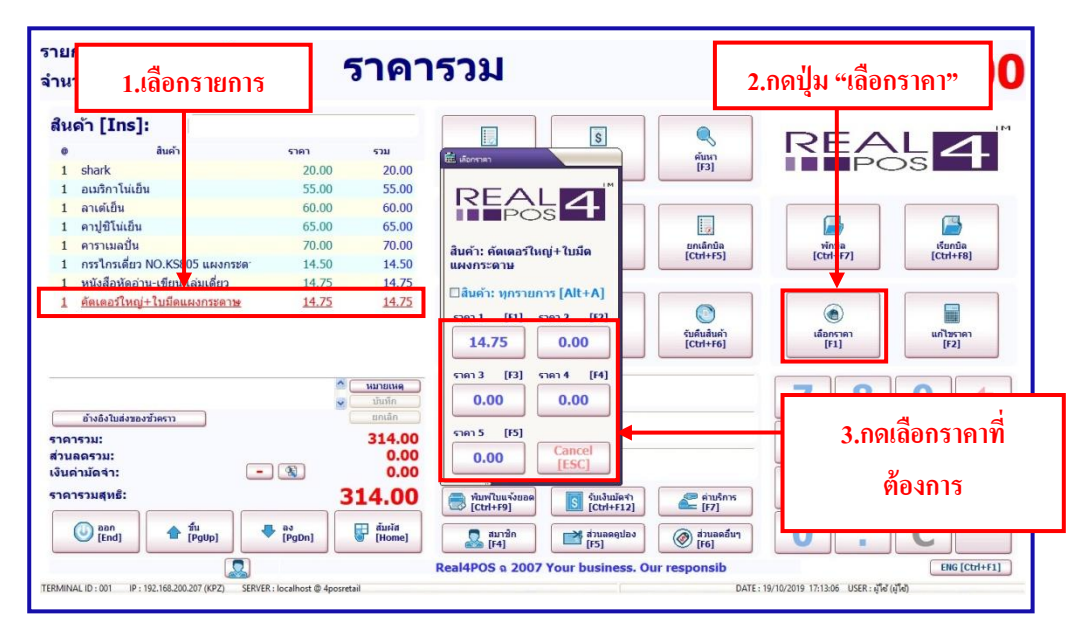

## ♦ <u>แก้ไขราคา</u>

จากปุ่มเลือกราคา ถ้าราคาที่ต้องการไม่อยู่ใน 5 ราคา ที่กำหนดไว้ข้างต้น ก็สามารถแก้ไขให้เป็นราคาอื่นๆได้ ตามที่ต้องการ ซึ่งจะมีผลเฉพาะบิลที่ดำเนินการอยู่เท่านั้น

ทำได้โดยการกดปุ่มแก้ไขราคา แล้วใส่ราคาขายที่ต้องการ จากนั้นกดปุ่มตกลง ราคาของสินค้ารายการนี้ก็จะ
 เปลี่ยนไป

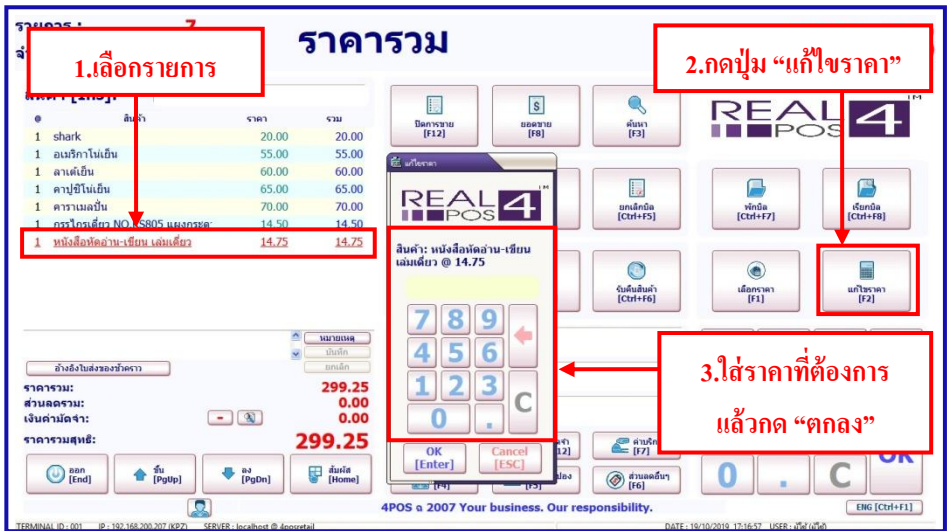

<u>หมายเหตุ</u> เมนู "เลือกราคา" และ "แก้ไขราคา" ควรกำหนดสิทธิไม่ให้แคชเชียร์สามารถทำได้

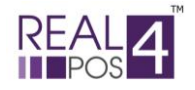

#### ጳ การพักบิล

♦ <u>พักบิล</u>

เป็นการพักการขายของลูกค้ำบึจจุบัน เพื่อทำการขายให้ลูกค้าคนอื่นก่อน เช่น ในกรณีที่ลูกค้าคนบึจจุบันได้ทำ รายการขายอยู่ แต่ต้องการกลับไปหยิบสินค้าอื่นมาเพิ่ม หรือลูกค้าลืมกระเป๋าเงินไว้ในรถต้องเดินกลับไปหยิบ เพื่อจะได้ ไม่เป็นการเสียเวลา ให้สามารถทำการขายลูกค้าคนต่อไปได้

 กดปุ่ม "พักบิล" เมื่อกดแล้วระบบจะถามเพื่อยืนยันว่าต้องการพักบิลหรือไม่ ให้กด "ใช่" เมื่อพักบิลแล้วระบบ จะรายงานผลว่าพักบิล SBxxxx เสร็จสมบูรณ์แล้ว ให้กด "ตกลง" จากนั้นก็จะสามารถดำเนินการขายในรายการอื่นๆต่อไป ได้ตามปกติ

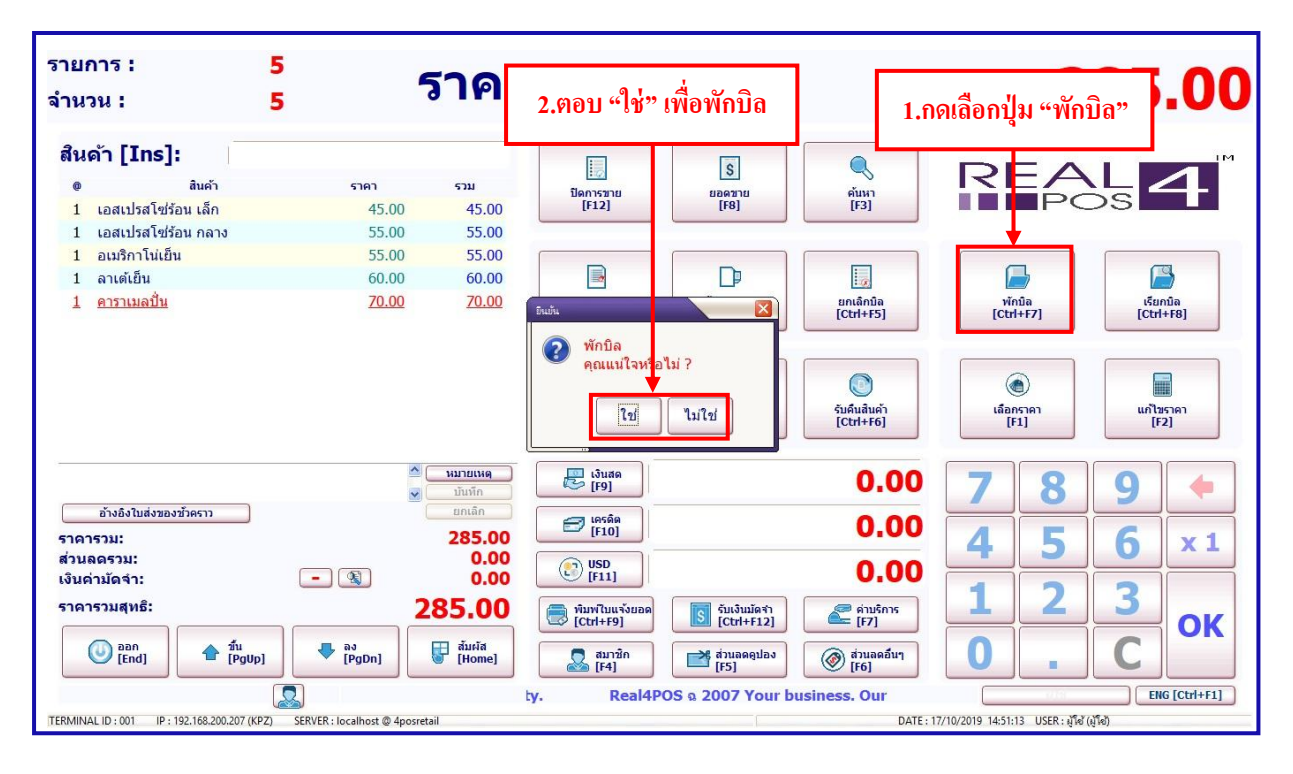

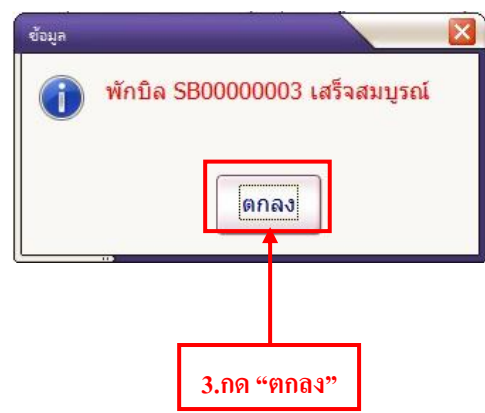

<u>หมายเหตุ</u> - ก่อนพักบิลถ้ามีการให้ส่วนลดต่างๆ ทั้งส่วนลดสมาชิก, ส่วนลดคูปอง, ส่วนลดใบเสร็จ ต้องทำ การล้างก่าส่วนลดก่อนถึงจะทำการพักบิลได้

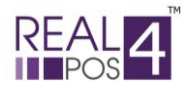

#### ♦ <u>เรียกบิล</u>

ในกรณีที่มีการพักบิลของลูกค้าไว้ แล้วต้องการเรียกบิลนั้นกลับขึ้นมาเพื่อทำการชำระเงิน หรือทำรายการต่อไป ให้กดปุ่มเรียกบิล ระบบจะแสดงหมายเลขบิลทั้งหมดที่ได้ทำการพักบิลไว้

- เลือกบิลที่ต้องการทำรายการต่อโดยใช้ปุ่มลูกศรเลื่อนขึ้น และเลื่อนลง แล้วกดปุ่มตกลง หรือ Double Click ที่ บิลนั้นได้เลย

- บิลนั้นก็จะปรากฏขึ้นมาให้ทำรายการต่อ สามารถเพิ่มรายการสินค้า ให้ส่วนลคหรือชำระเงินต่อไปได้ตามปกติ

 โดยปกติแถ้วไม่ควรทำการพักบิลหลายใบ ถ้าไม่ได้ใส่ชื่อสมาชิกไว้ เพราะเมื่อทำการเรียกบิลของลูกค้ามาทำ รายการต่อ อาจจำไม่ได้ว่าลูกค้าคนนี้ซื้อของตามบิลเลขที่เท่าไหร่

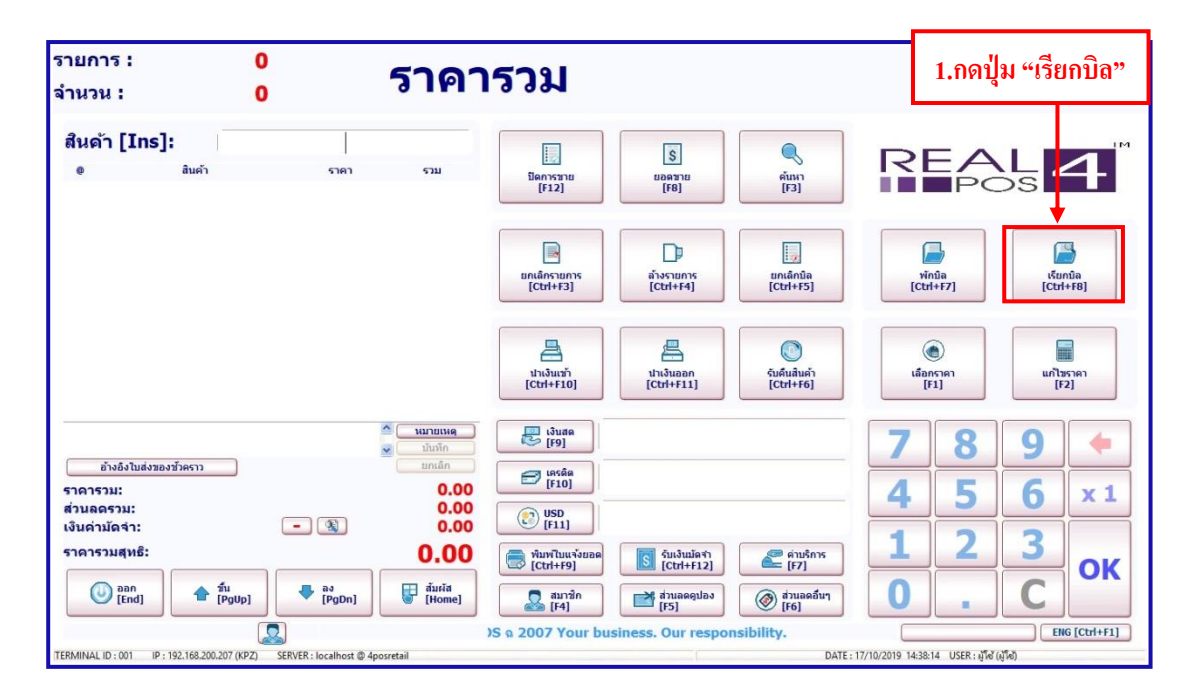

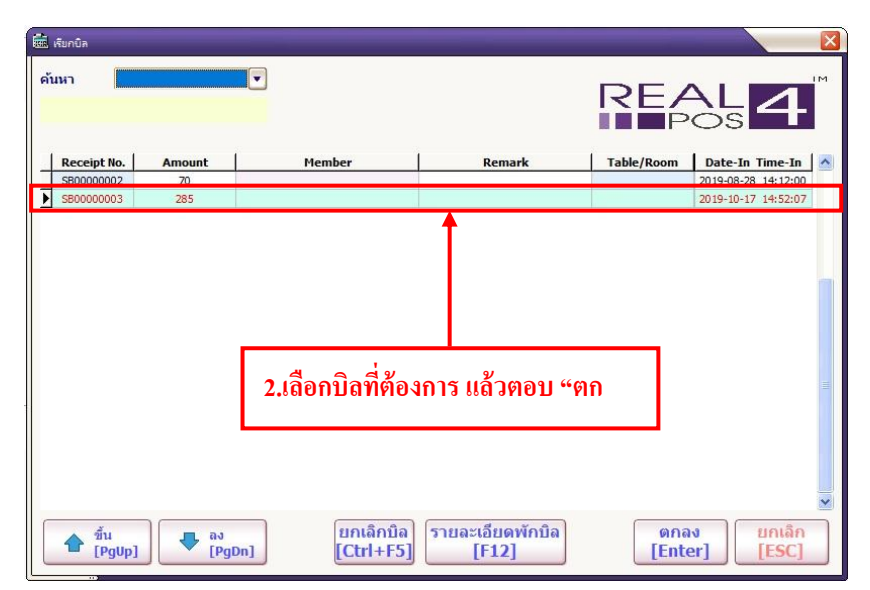

<u>หมายเหตุ</u> ในกรณีที่ไม่แน่ใจว่าใช่บิลที่ต้องการหรือไม่ สามารถกดปุ่ม "รายละเอียดพักบิล" เพื่อดูรายการสินค้าก่อนได้

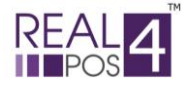

## 

#### ♦<u>สมาชิก</u>

ในโปรแกรมขายหน้าร้าน Front4POS ได้ออกแบบให้สามารถจัดการข้อมูลสมาชิกได้ที่หน้าโปรแกรมขายได้เลย แกชเชียร์สามารถ เพิ่ม ลบ แก้ไข ข้อมูลของสมาชิกได้ หรือถ้าเป็นสมาชิกอยู่แล้วปุ่มนี้จะเป็นการคำนว ณส่วนลดให้ สมาชิกตามระดับที่ได้กำหนดไว้ตั้งแต่แรก

- เมื่อเจ้าหน้าที่ได้ทำการกดปุ่มสมาชิกแล้วจะปรากฏหน้าจอขึ้นมาให้ใส่รหัสสมาชิก
- สามารถค้นหาสมาชิกได้ ด้วยการกดปุ่ม 🛛 🛨
- การค้นหาสามารถค้นหาใด้ 3 วิธี คือ จากรหัสลูกค้า ,จากชื่อ (Language 1) และชื่อ (Language 2)

| รายการ : 4<br>จำนวน : 4                            | 2.ใส่รหัสสมาชิก หรื                                                                                                    | รือกดปุ่ม + เพื่อค้นห                                                                                                    | าสมาชิก                                                                                                    | 190.00                                                                                                    |
|----------------------------------------------------|----------------------------------------------------------------------------------------------------|----------------------------------------------------------------------------------------------------|----------------------------------------------------------------------------------------------------|----------------------------------------------------------------------------------------------------|
| สินด้า [Ins]:                                      |                                                                                                    | s                                                                                                    |                                                                                                    |                                                                                                    |
| 0 สินค้า                                           | ราคา                                                                                                    |                                                                                                    |                                                                                                    |                                                                                                    |
| <u>1 ดาราเมลบัน</u>                                | 70.00<br>15.00 รหัสสมาชิก :                                                                                                    |                                                                                                    |                                                                                                    |                                                                                                    |
| 1 เอสเบรส เขรอน เลก                                | 45.00                                                                                                    | 🕀 REAL                                                                                                    |                                                                                                    |                                                                                                    |
| 1 charles (disert Halls                            | 30.00                                                                                                    | POS                                                                                                    |                                                                                                    |                                                                                                    |
| <br>สังสงใบส่งของชั่วดาา<br>ราคารวม:<br>ส่วนตลรวม: | มาร์ได้เงินไร้รองราย:<br>มาร์ได้เงินไปที่รักกราย :<br>ส่วนอดราคา :<br>ส่วนอดเปอร์เริ่มส์ :<br>ราคารวม :<br>ส่วนอด :<br>มอดสุทธิ์ :<br>มีเวลร่างส่วนออสมาร์ใก<br>(Ait+Del)                                                                                                    | 0 7 8 9<br>0 4 5 6<br>0.00 1 2 3<br>0.00 0 .<br>                                                                                                    | C 00 7                                                                                                    | 1 (ctr+te)<br>1 (ctr+te)<br>1 (ctr |
| เงินด่ามัดจำ:                                      | - 🕲 0.00 🕒                                                                                                    | 9 [F11]                                                                                                    | 0.0000                                                                                                    |                                                                                                    |
| 1.กดปุ่ม "สมาชิเ                                   | )" Pola ( internal )<br>( internal )<br>( internal | Yiunfluušiuna         Si Suišuijari           [Ctrl+F9]         Si Stuišuijari           Itarian         Itarian           Itarian         Itarian           Itarian         Itarian           Itarian         Itarian           Itarian         Itarian           Itarian         Itarian           Itarian         Itarian           Itarian         Itarian           Itarian         Itarian           Itarian         Itarian | ي بنيممتر<br>(F6)<br>المرابع<br>المرابع المرابع المرابع المرابع<br>المرابع المرابع المرابع المرابع المرابع المرابع<br>المرابع المرابع<br>المرابع المرابع المرابع المرابع<br>المرابع المرابع المرابع المرابع المرابع المرابع المرابع المرابع المرابع المرابع المرابع المرابع المرابع المرابع المرابع المرابع المرابع المرابع المرابع المرابع المرابع المرابع المرابع المرابع المرابع المرابع المرابع المرابع المرابعم المرابعم المرابعم المرابعم المرابعم المرابعم المرابعم المرابعم المرابعم المرابعم المرابعم المرابعم المرابعم المرابعم المرابعم المرابعم المرابعم المرابعم المرابعم المرابعم المرابعم المرابعم المرابعم المرابعم المرابعم المرابعم المرابع المرابعم المرامع المم المم المم المم المرامع المم المم المم المم المم المم المم ا | ENE [Ctrl+F1]                                                                                                    |

หลังจากกดปุ่ม + ระบบจะปรากฏ หน้าจอ ใหม่ขึ้นมา ในหน้าจอนี้ สามารถ ค้นหาหรือ เพิ่มข้อมูลของ
 สมาชิกใหม่ได้ด้วยการกดปุ่มเพิ่ม แล้วใส่รายละเอียดต่างๆ เหมือนในโปรแกรมหลังร้าน Back4POS

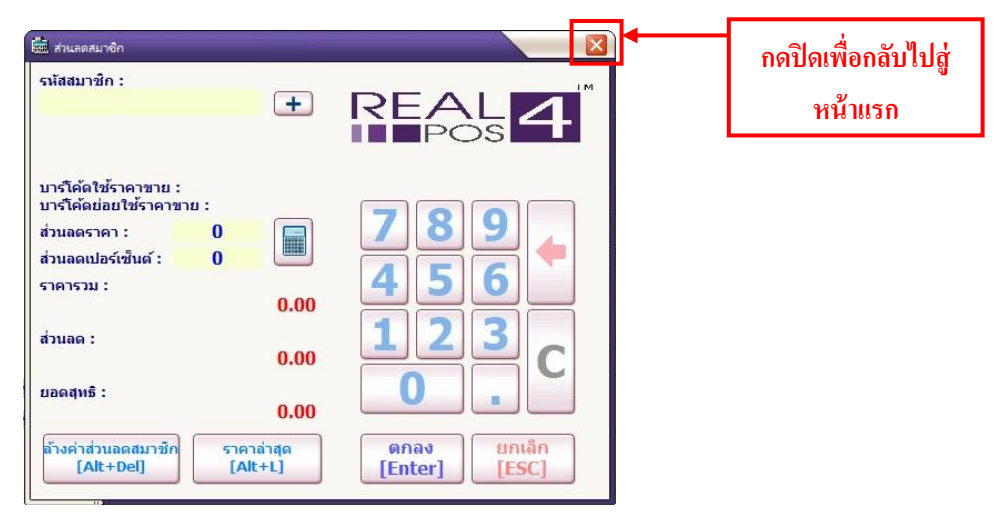

 หลังจากค้นหา สมาชิกเจอแล้วให้กดปุ่มปิด ระบบจะกลับไปที่ หน้าจอแรกพร้อมกับรายละเอียด ส่วนลด ของ สมาชิกที่เลือก ซึ่งสามารถแก้ไขส่วนลดของสมาชิกได้ ทั้งแบบลดเป็นบาทและเป็นเปอร์เซ็นต์ ตามต้องการ

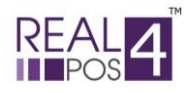

#### ♦ <u>ส่วนลดคูปอง</u>

ในกรณีที่ทางร้านได้มีการทำคูปองต่างๆขึ้นมาไว้ใช้ส่งเสริมการขาย ไม่ว่าจะเป็นคูปองส่วนลด, เช็คของขวัญแทน เงินสด หรือ คูปองส่วนลดอื่นๆก็ตาม ทางร้านสามารถกำหนดมูลก่าของคูปองส่วนลดต่างๆนั้นเอาไว้ก่อนได้ โดยทำการ ตั้งก่าได้ในส่วนของโปรแกรม Back4POS ซึ่งหากมีการกำหนดก่าไว้ล่วงหน้าแล้วนั้น ก็จะทำให้เกิดกวามสะดวกต่อการ ทำงานในส่วนของ Front4POS

- การใช้งานกูปองส่วนลดในส่วนของ Front4POS นั้น ทำได้โดยการกดปุ่ม "ส่วนลดกูปอง" ซึ่งหลังจากกดแล้วกี จะมีปุ่มส่วนลดต่างๆปรากฏขึ้นมาให้เลือกตามมูลค่าที่เรากำหนดไว้ก่อนแล้ว

- ส่วนลดดูปองนี้ เมื่อได้ทำการเลือกใช้จะเป็นการลดราคารวมของทั้งใบเสร็จ

 กรณีที่ถูกค้ามีคูปองส่วนลดหลายใบที่ราคาหน้าคูปองแตกต่างกัน ให้แคชเชียร์กดปุ่มตามหน้าคูปอง เช่นมี คูปอง 10 บาทกับ 20 บาท ให้เลือกกดปุ่ม 10 บาท และ 20 บาท แล้วกดปุ่มตกลง

- หรือถ้ามีการเปลี่ยนแปลงการใช้คูปองก็ให้กดปุ่มถ้างก่าส่วนลดคูปองก่อน แล้วก่อย เลือกคูปองส่วนลด ที่ ต้องการใหม่อีกครั้ง

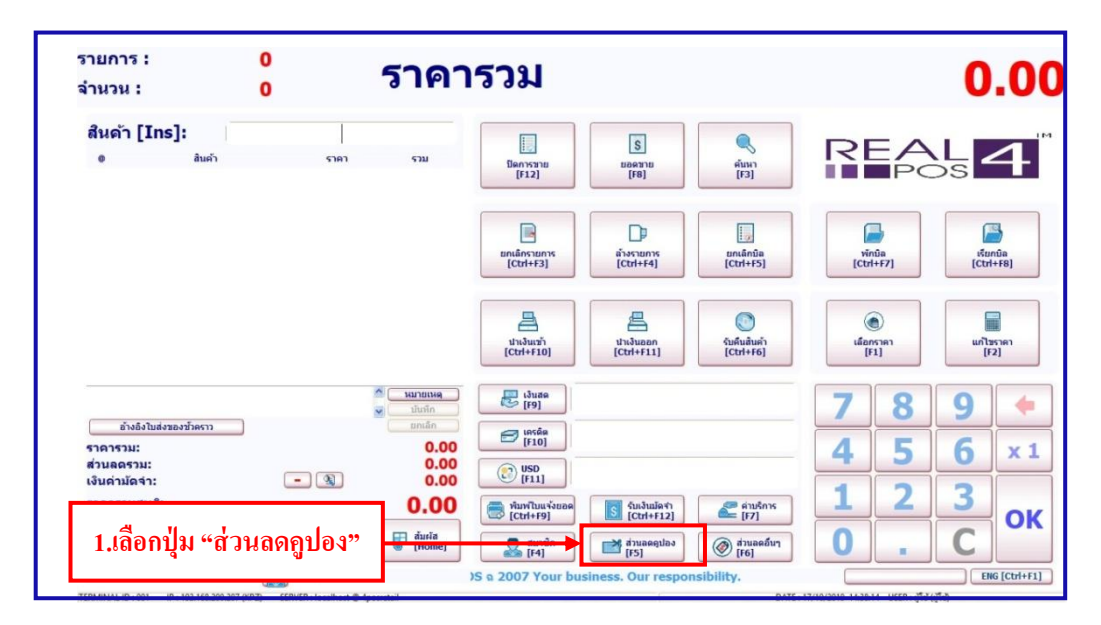

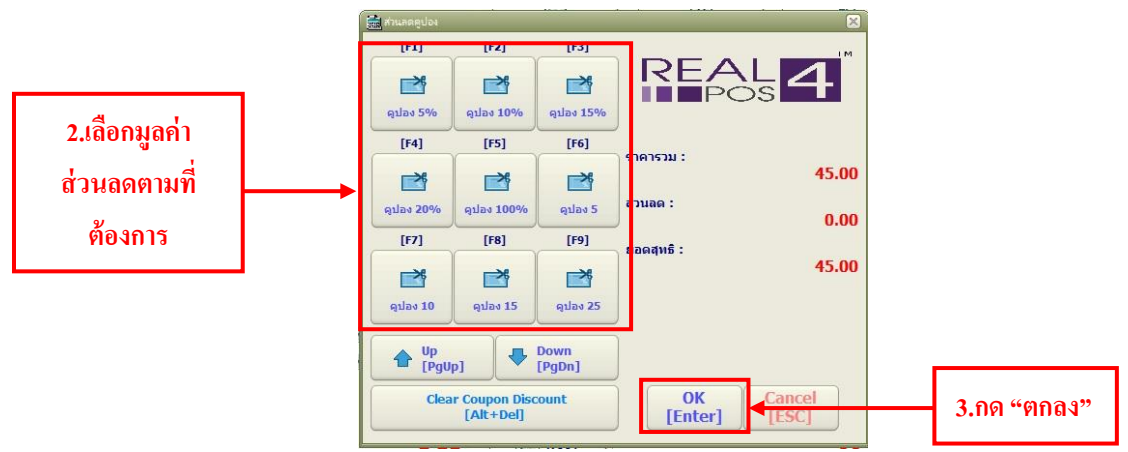

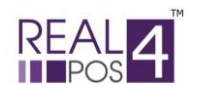

#### ♦ <u>ส่วนลดอื่นๆ</u>

เป็นการลดราคาสินค้าเฉพาะบิล ที่กำลังคำเนินการอยู่เท่ านั้น สามารถเลือกส่วนลดได้ 2 แบบ คือส่วนลดโดย ใบเสร็จหรือส่วนลดโดยสินค้า หากเป็นการใช้ส่วนลดโดยสินค้าจะสามารถใช้กับสินค้าได้หลายรายการ ต่อหนึ่งใบเสร็จ แต่ถ้าหากเป็นการให้ส่วนลดโดยใบเสร็จจะเลือกได้ครั้งเดียว ต่อหนึ่งใบเสร็จ ควรใช้หลังจากการทำรายการขายและการ ให้ส่วนลดแบบต่างๆ เสร็จสิ้นแล้ว

- โปรแกรมจะแสดงปุ่มส่วนลดที่ได้ทำการกำหนดไว้แล้วจากในส่วนของโปรแกรมหลังร้าน Back4POS โดยจะ มีทั้งส่วนลดแบบเป็นจำนวนเงินบาทและแบบเป็นเปอร์เซ็นต์

- ส่วนลดโดยสินค้า คือ การให้ส่วนลดราคากับสินค้าแต่ละรายการ เลือกได้ครั้งละ 1 รายการแต่สามารถเลือกได้ หลายครั้งต่อหนึ่งใบเสร็จ

- ส่วนลดโดยใบเสร็จ คือ การให้ส่วนลดจากยอดรวมทั้งหมดของใบเสร็จ

- ถ้ามีการให้ส่วนลดทั้ง 2 แบบ ให้ทำการเลือกส่วนลดโดยสินค้าทุกรายการที่ต้องการให้เสร็จก่อน แล้วจากนั้น จึง ก่อยมาเลือกให้ส่วนลดโดยใบเสร็จเป็นสิ่งสุดท้าย

### <u>การให้ส่วนลดโดยใบเสร็จ</u>

เมื่อเลือกสินค้าที่ต้องการครบเรียบร้อยแล้ว ให้กดปุ่มส่วนลดอื่นๆ

 กดเลือกประเภทส่วนลดให้เป็น "ส่วนลดโดยใบเสร็จ" แล้วกดปุ่มส่วนลดที่กำหนดไว้ หรือถ้าไม่มีรากาส่วนลด ที่ต้องการ ก็กีย์เข้าไปใหม่ แล้วกดปุ่มกำนวณใหม่ และกดปุ่มตกลง

 โปรแกรมจะถามว่า "ยืนยันส่วนลดนี้หรือไม่" ตอบ "ใช่" เพื่อเป็นการยืนยันการใส่ส่วนลดหรือกด "ไม่" เพื่อ ยกเลิกการใส่ส่วนลด

 การยกเลิกส่วนลดโดยใบเสร็จ ให้กดปุ่มส่วนลดอื่นๆ และกดปุ่มล้างก่าส่วนลดอื่นๆ (โดยใบเสร็จเท่านั้น) มูลก่า ส่วนลดที่เลือกไว้ก็จะหายไป ราการวมสุทธิก็จะเพิ่มขึ้น

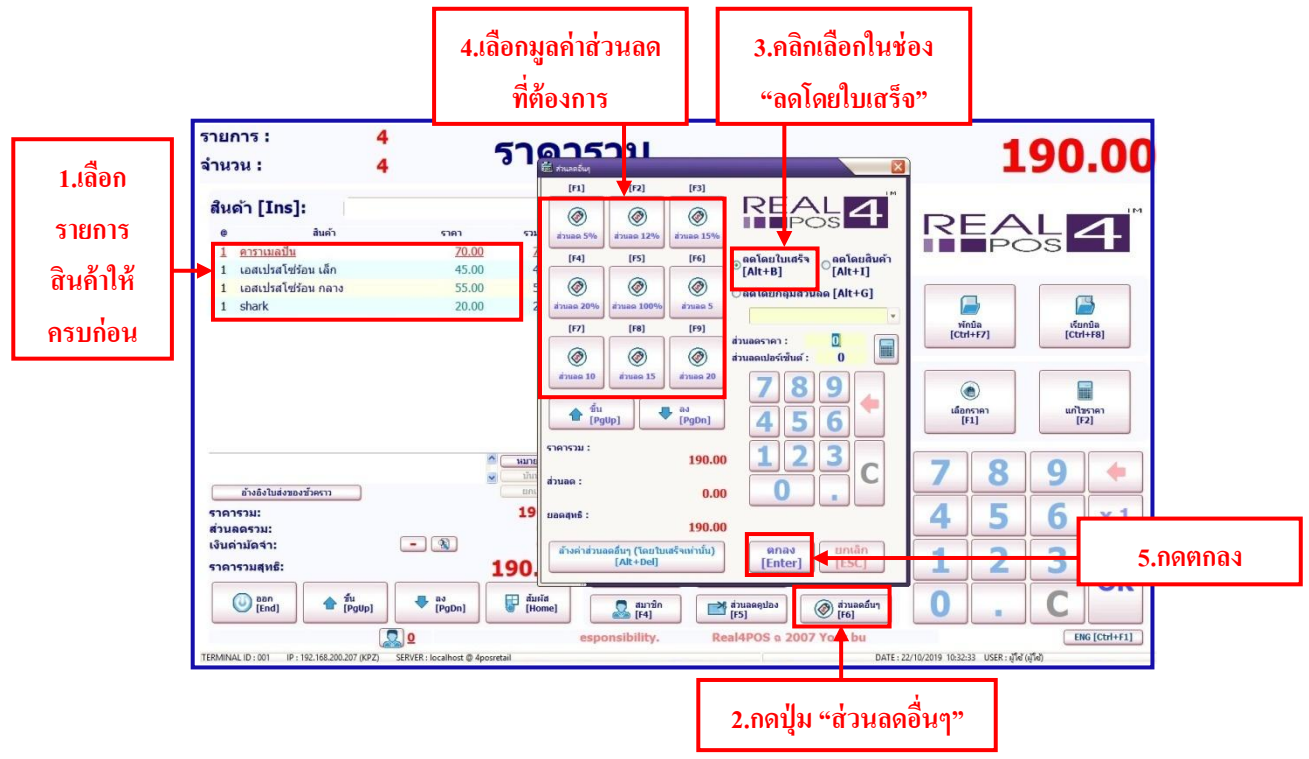

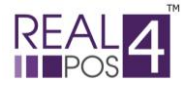

#### <u>- การให้ส่วนลดโดยสินค้า</u>

ในหน้าจอแรกให้เลือกสินค้าที่ต้องการลด สังเกตว่าชื่อสินค้าที่เลือกจะเปลี่ยนเป็นสีแคง

- จากนั้นกดปุ่มส่วนลดอื่นๆ แล้วกดเลือกในหัวข้อ "ลดโดยสินค้า" จากนั้นจึงเลือกมูลก่าส่วนลดจาก ปุ่มส่วนลด ที่กำหนดไว้หรือถ้าไม่มีรากาส่วนลดที่ต้องการ ก็คีย์เข้าไปใหม่ แล้วกดปุ่มกำนวนใหม่ และกดปุ่มตกลง

 โปรแกรมจะถามว่า "ยืนยันส่วนลดนี้หรือไม่" ตอบ "ใช่" เพื่อเป็นการยืนยันการใส่ส่วนลดหรือกด "ไม่" เพื่อ ยกเลิกการใส่ส่วนลด

 <u>การยกเลิกส่วนลดโดยสินค้า</u> ในหน้าจอการขายให้เลือกบรรทัดที่เขียนว่า "ส่วนลด สินค้าxxx (สินค้าที่ต้องการ ยกเลิกส่วนลด)" แล้วกดปุ่มยกเลิกรายการ ส่วนลดสินค้ารายการนั้นก็จะหายไป ราคารวมสุทธิก็จะเพิ่มขึ้น

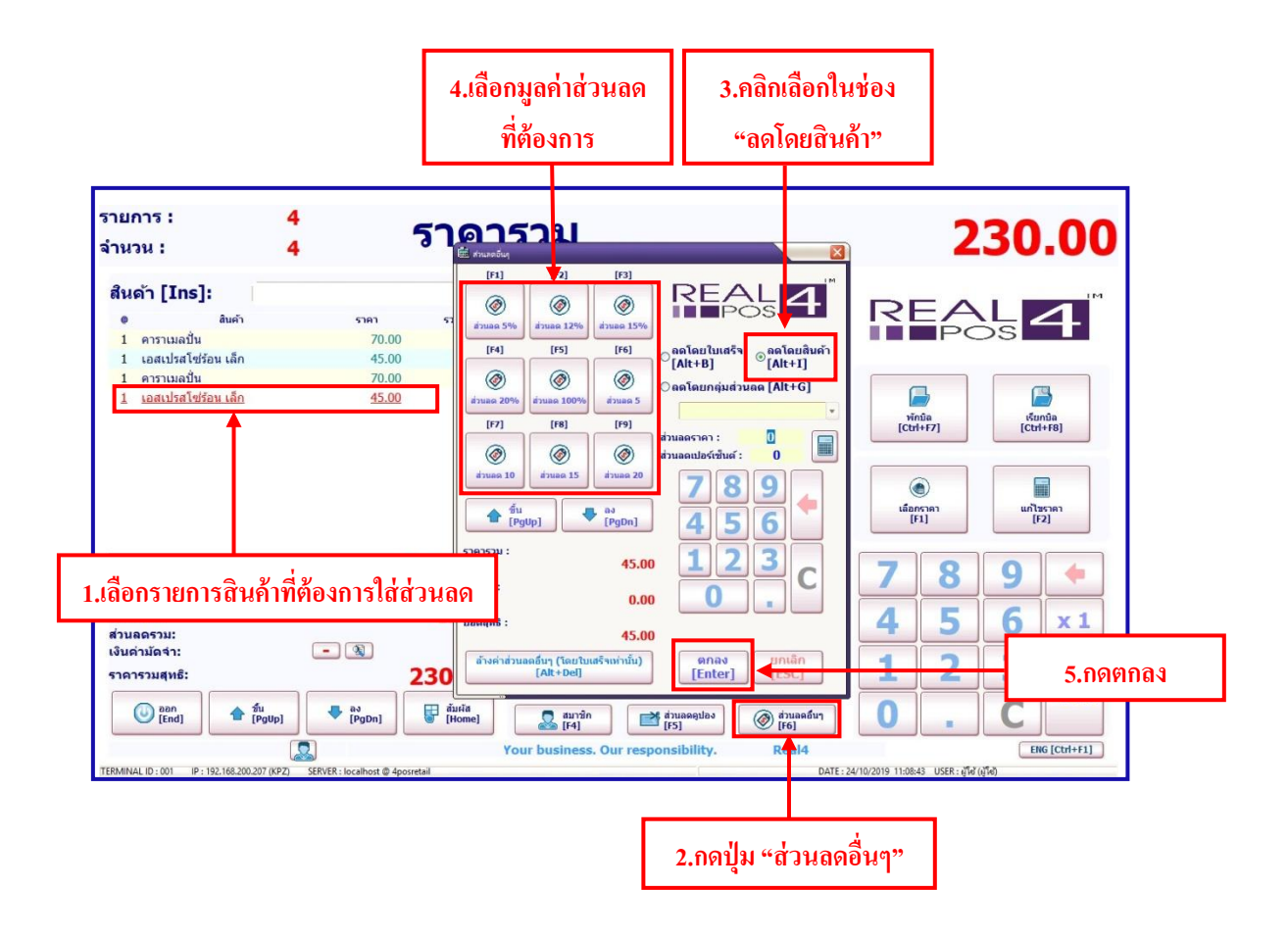

<u>หมายเหตุ</u> การให้ส่วนลดโดยสินค้าและโดยกลุ่มส่วนลดนั้น จะมีขั้นตอนการคำเนินการเหมือนกัน แตกต่างเพียง การเลือกประเภทส่วนลดเท่านั้น

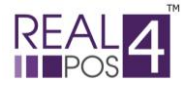

#### การชำระเงิน การชำระเงินสามารถรับชำระได้ 3 แบบ คือ

- การชำระเงินด้วยเงินสด
- การชำระเงินด้วยบัตรเครดิต
- การชำระเงินด้วยเงินตราต่างประเทศ

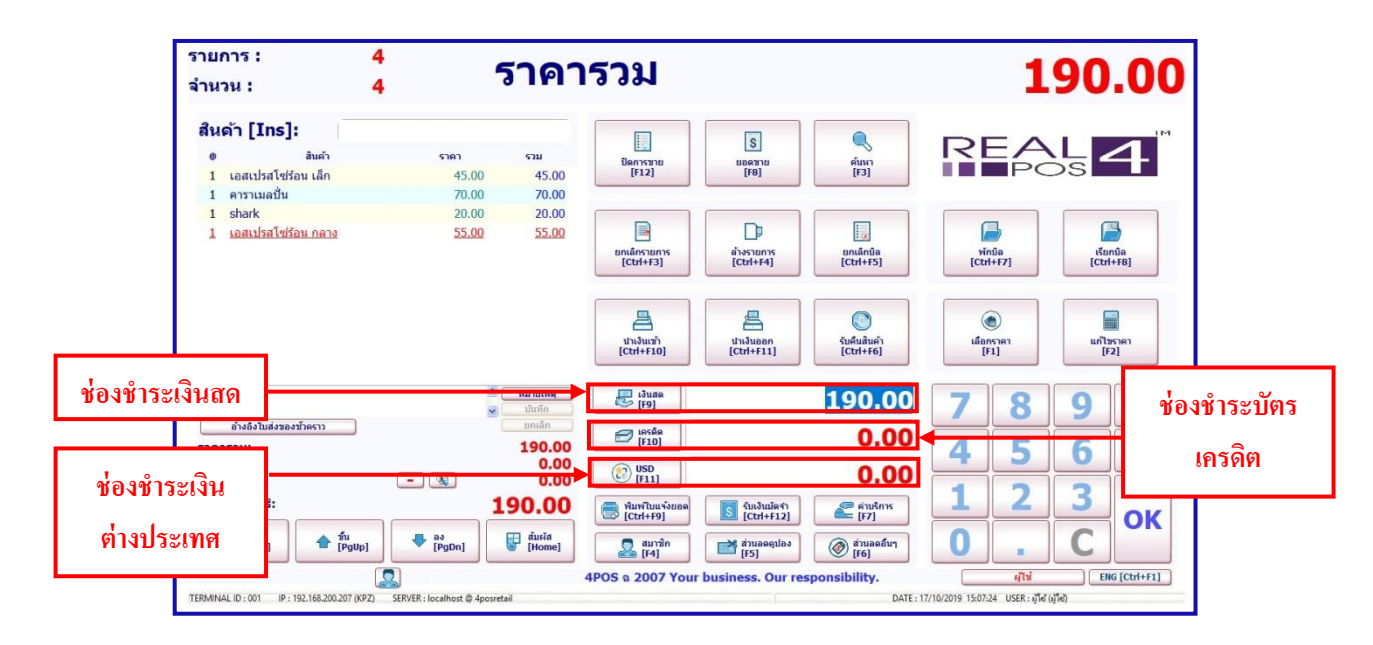

#### <u>- การชำระเงินด้วยเงินสด</u>

- เมื่อทำการเลือกสินค้าที่ต้องการเสร็จสิ้นแล้ว ให้ใส่จำนวนเงินสดที่รับมาจากลูกค้าลงในช่อง "เงินสด" จากนั้น จึงกดปุ่ม OK <u>หรือ</u> กดที่ปุ่ม **F9** ที่คีย์บอร์ด

#### <u>- การชำระเงินด้วยบัตรเครดิต</u>

- เมื่อทำการเลือกสินค้าที่ต้องการเสร็จสิ้นแล้ว ให้ คลิกที่ช่อง "เครคิต" จากนั้นระบบจะ มีหน้าจอรายการบัตร เครคิตปรากฏขึ้นมาเพื่อให้เลือกประเภทบัตรและ ใส่หมายเลขบัตร ลงไป ซึ่งโปรแกรมนี้จะมีการตรวจสอบความถูกต้อง ของบัตรเครคิตให้ว่าเป็นบัตรจริงหรือไม่ และตรวจสอบให้ว่าเป็นบัตรเครคิตของที่ไหนคังนั้นต้องใส่หมายเลขบัตร เครคิตให้ถูกต้อง เนื่องจากโปรแกรมจะมีการเก็บรายละเอียคการชำระเงินเอาไว้

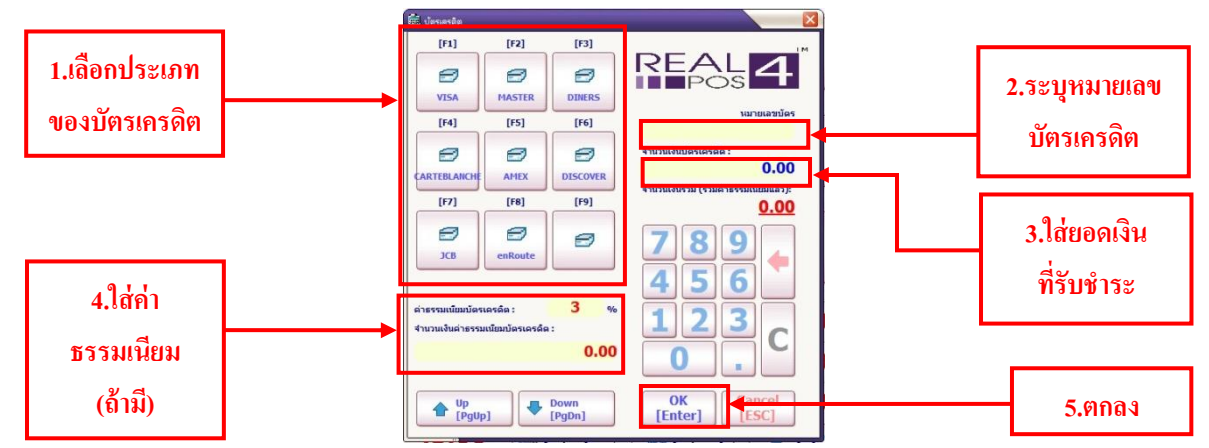

<u>หมายเหตุ</u> การชำระเงินด้วยบัตรเครดิต ต้องรูดบัตรให้ผ่านก่อน แล้วค่อยมารับชำระเงินผ่านโปรแกรม

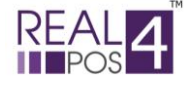

<u>- การชำระเงินด้วยเงินตราต่างประเทศ</u>

- เมื่อทำการเลือกสินค้าที่ต้องการเสร็จสิ้นแล้ว ให้มาที่ช่อง "ชำระเงินต่างประเทศ"

- ระบบจะปรากฎหน้าต่างขึ้นมาให้ เลือกสกุลเงิน ที่ต้องการ เมื่อเลือกสกุลเงินแล้วระบบ จะกำนวณ ก่าเงิน ต่างประเทศที่ต้องชำระให้อัตโนมัติ (สามารถกำหนดอัตราแลกเปลี่ยนของสกุลเงินได้ที่ Back4POS)

- ใส่จำนวนเงินต่างประเทศที่รับมาแล้วกด "ตกลง" แล้วระบบจะคำนวณเงินทอนเป็นค่าเงินท้องถิ่นให้

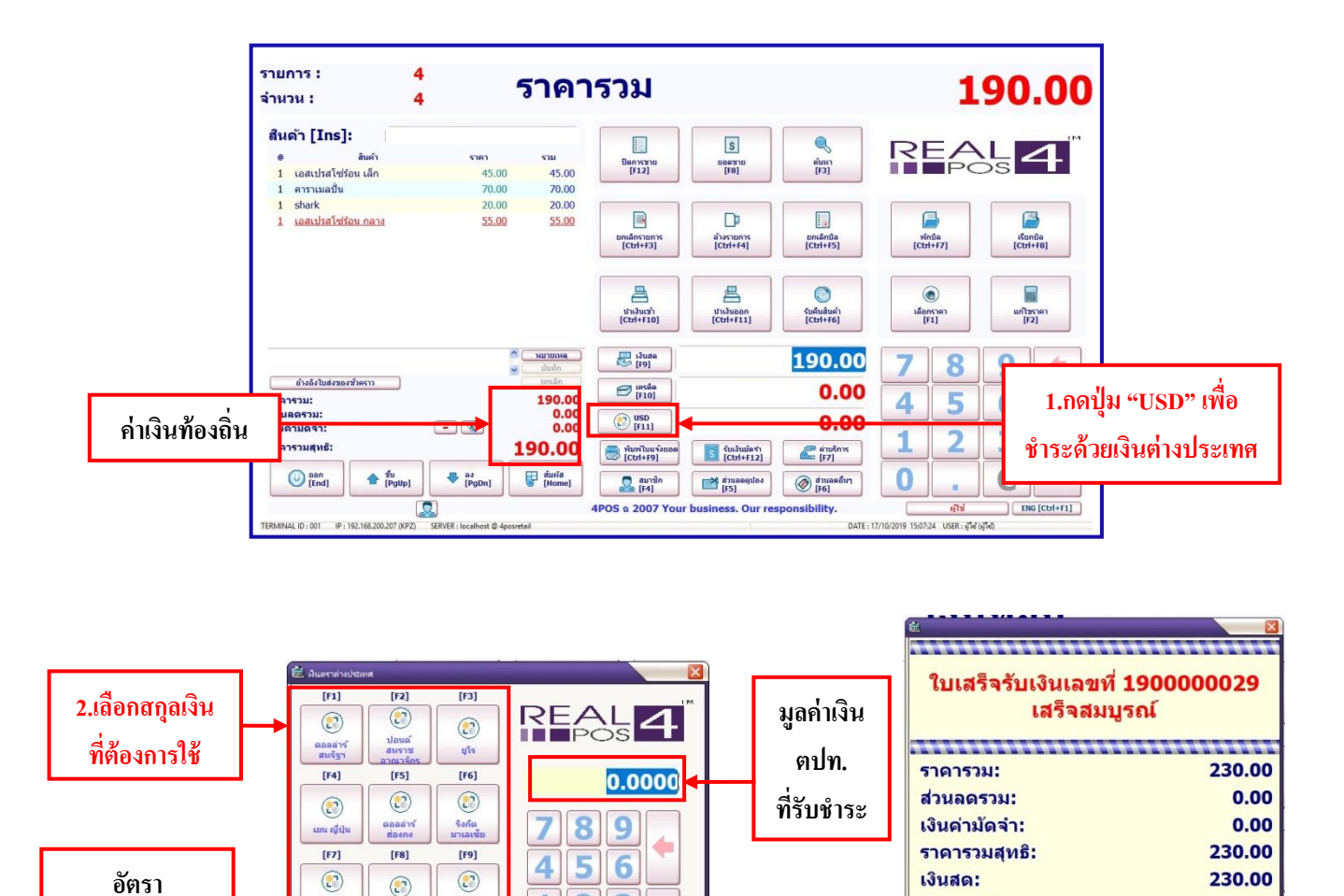

เมื่อดำเนินการชำระเงินกรบทุกขั้นตอนเสร็จสิ้นแล้ว ระบบจะแสดงหน้าต่างแจ้งว่าเสร็จสมบูรณ์ (ดังตัวอย่าง) ให้ กลิก "ตกลง" จากนั้นระบบเข้าสู่หน้าหลัก เพื่อรอการดำเนินการในบิลต่อๆ ไป

[ESC]

1 2 3

OK [Enter]

ดอลล่าร่

Up
 [PgUp]

อลลาร์ สหรัฐฯ

วัตราแลกเปลี่ยน : 1

₽

Down [PgDn]

35

0.00

แลกเปลี่ยน

กำหนดได้จาก

ค่าเงินท้องถิ่น

บัดรเครดิด:

3.กด

"ตกลง"

เงินด่างประเทศ:

เงินทอน:

OK [Enter]

<u>หมายเหต</u>ุ กรณีที่ถูกค้าชำระเงินหลายแบบพร้อมกัน ให้เลือกบัตรเครดิตก่อนเป็นลำดับแรก จากนั้นเลือกเงินตรา ต่างประเทศ และเลือกใส่จำนวนเงินสดเป็นลำดับสุดท้าย

0.00

10.00

350.00

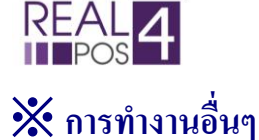

🔶 นำเงินเข้า

- เป็นการนำเงินเข้าระบบนอกจากเหนือจากการขายปกติ เงินที่นำเข้าอาจเป็นเงินที่เป็นรายได้พิเศษต่างๆ เช่น เงินค่าขายหนังสือพิมพ์เก่า เงินค่าขายกล่องลังกระคาษ เป็นต้น

- เมื่อกดปุ่ม "นำเงินเข้า" หน้าจอแรกที่แสดงให้เห็น คือหน้าจอใส่ชื่อผู้ใช้ระบบและรหัสผ่าน ให้ใส่ชื่อและรหัส เดียวกับที่ใช้ในการ Log in เข้าโปรแกรม ถ้าเป็นพนักงานที่ได้รับสิทธิก็จะสามารถเข้าสู่หน้าจอต่อไปได้

การพิมพ์ชื่อและรหัส สามารถพิมพ์จากคีย์บอร์ดของโปรแกรมได้ ด้วยการสลับปุ่ม 
 N หรือ

 เพื่อเป็นการสลับระหว่างตัวเลขกับตัวอักษร

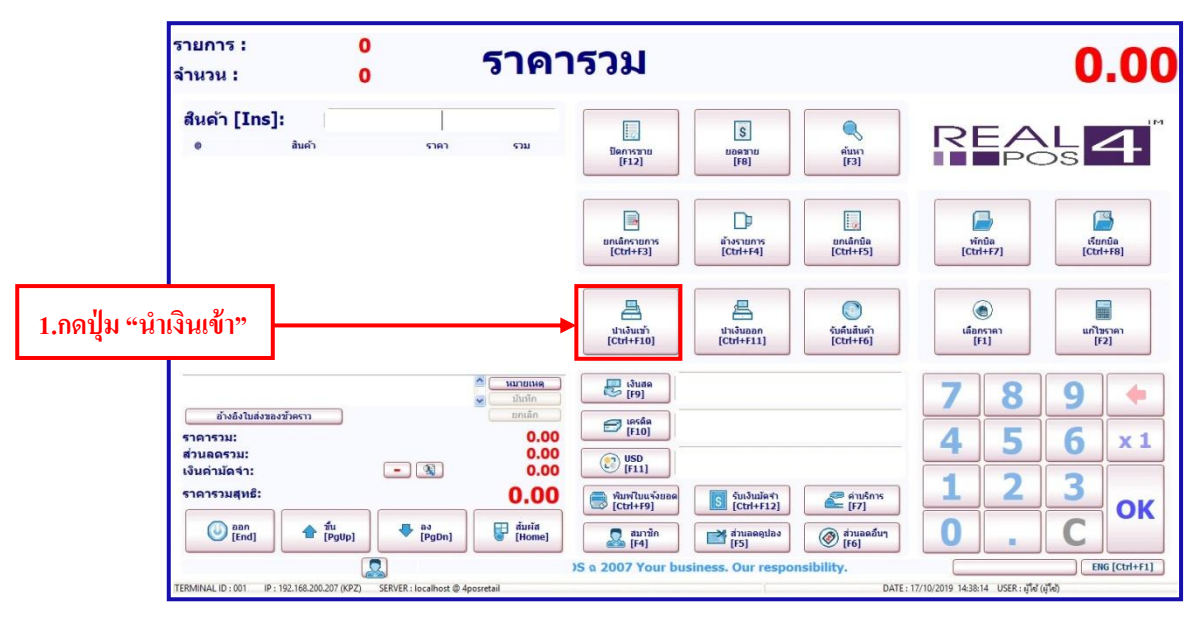

- จากนั้นจะเข้าสู่หน้าจอนำเงินเข้า ให้ใส่จำนวนเงินที่ต้องการนำเข้า

แล้วกดปุ่มตกลง จำนวนเงินนั้นจะถูก

## บันทึกเข้า

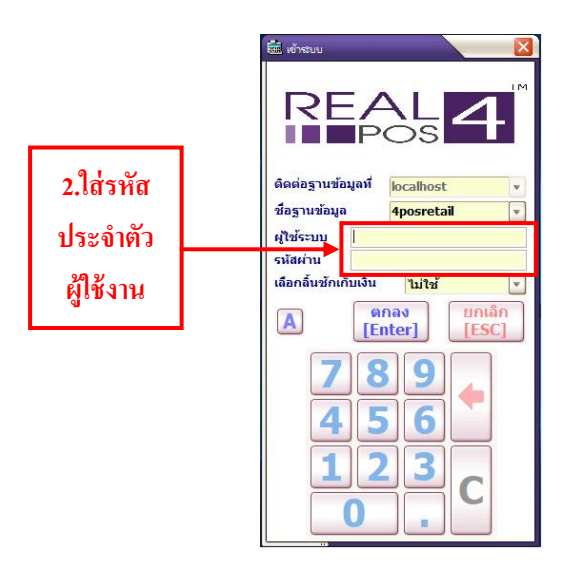

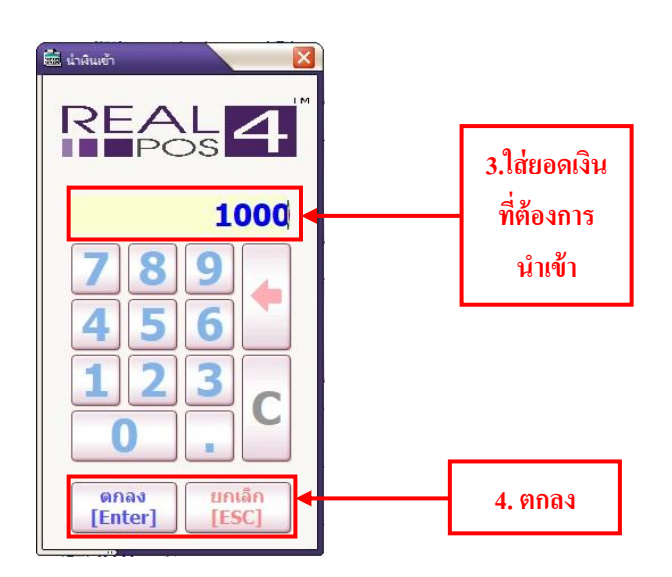

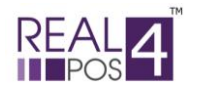

#### ♦ <u>นำเงินออก</u>

- คือการนำเงินสดออกจากระบบ เพื่อนำไปเป็นค่าใช้จ่ายต่างๆ ระหว่างวัน เช่น จ่ายค่าน้ำ ค่าไฟ ค่าโทรศัพท์ หรือ
 เป็นการจำกัดเงินสดไม่ให้มีเงินสดในลิ้นชักมากเกินไป เป็นต้น

- เมื่อกดปุ่ม "นำเงินออก" หน้าจอแรกที่แสดงให้เห็น คือหน้าจอใส่ชื่อผู้ใช้ระบบและรหัสผ่าน ให้ใส่ชื่อและรหัส เดียวกับที่ใช้ในการ Log in เข้าโปรแกรม ถ้าเป็นพนักงานที่ได้รับสิทธิก็จะสามารถเข้าสู่หน้าจอต่อไปได้

การพิมพ์ชื่อและรหัส สามารถพิมพ์จากคีย์บอร์ดของโปรแกรมได้ ด้วยการสลับปุ่ม 
 หรือ (A) เพื่อเป็น

 การสลับระหว่างตัวเลขกับตัวอักษร

ระบบจะแสดงหน้าจัดต่อไป คือหน้าจอการนำเงินออก ใส่รายละเอียดระบุลงไปว่าได้นำเงินออกไปเป็นจำนวน
 เท่าไร เป็นธนบัตรหรือเหรียญอะไรบ้าง ใส่จำนวนที่นำออกลงในแต่ละช่องตามจริง โดยให้ใช้ปุ่มลูกศรที่อยู่ด้านล่างทาง
 ซ้ายมือในการเลื่อนขึ้น เลื่อนลงหรือใช้เมาส์กลิกที่ก่าเงิน สังเกตว่าก่าเงินที่เลือกจะเปลี่ยนเป็นตัวหนังสือสีแดง

- ในช่องทางด้านขวามือ เป็นการใส่จำนวนของค่าเงินว่าเหรียญ หรือแบงค์ที่นำออก มีอย่างละกี่เหรียญ กี่แบงค์

 ในโปรแกรมกำหนดให้ระบุเลือกสาเหตุที่นำเงินออกว่าเป็นเพราะอะไร มีให้เลือกเป็นค่าใช้จ่าย จำกัดเงินสด หรือเหตุผลอื่นๆ

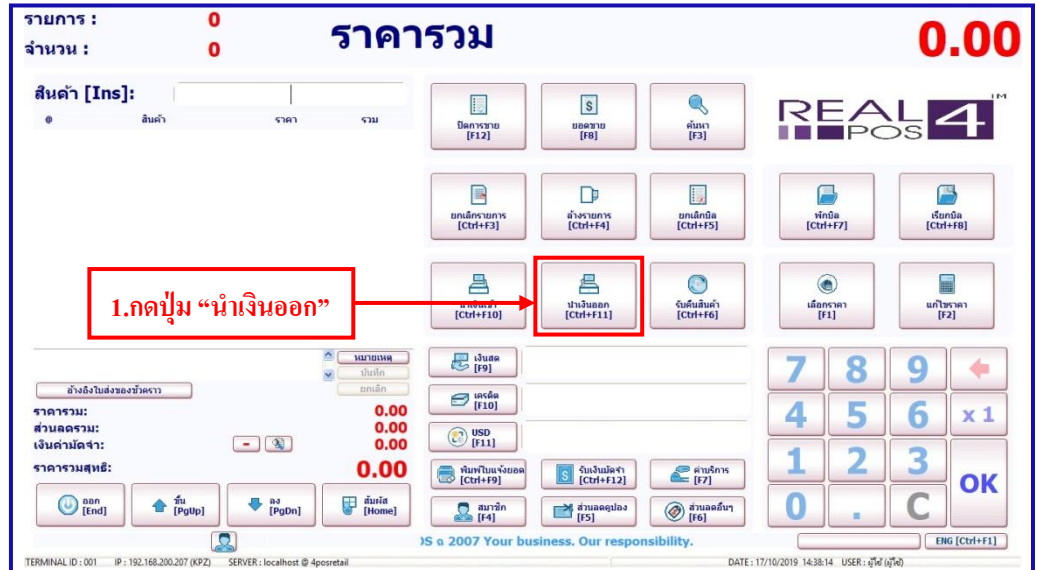

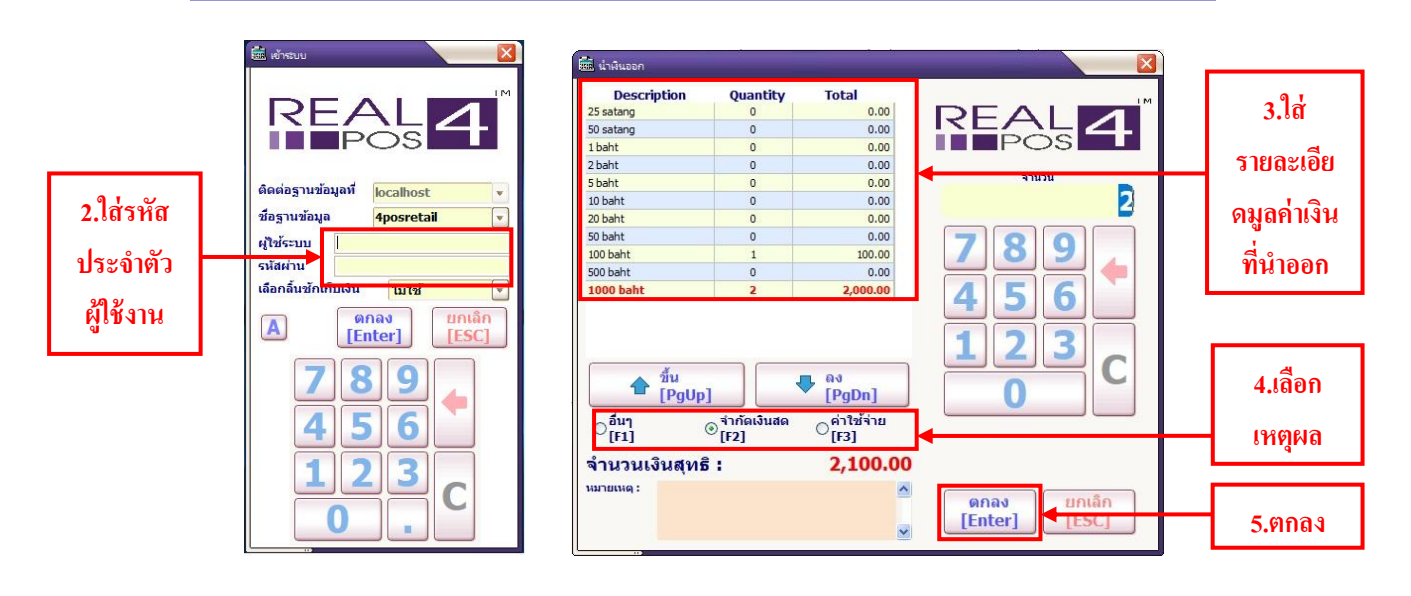

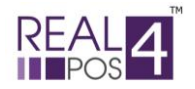

#### ♦ <u>ยกเลิกบิล</u>

ใช้ในเหตุการณ์ที่ลูกค้าต้องการคืนสินค้าทุกรายการในบิลนั้นหรือมีการขายผิดจึงต้องการยกเลิกการขายในบิลนั้น ทั้งหมด การยกเลิกบิลใช้ในกรณีที่ได้มีการชำระเงินและปิดบิลเสร็จสมบูรณ์ไปแล้วเท่านั้น

- เมื่อกคปุ่มยกเลิกบิล โปรแกรมจะแสดงทุกบิลที่ได้ทำการขายไป ในหน้าจอนี้จะแสดงหมายเลขบิล , วันที่, เวลา, VATและราคาสุทธิของแต่ละบิล

มีปุ่มลูกศรไว้สำหรับเลื่อนขึ้นและเลื่อนลง ใช้ในการเลือกบิล อยู่ด้านล่างทางซ้ายมือ

ทางด้านขวามือ จะเป็นหน้าจอไว้สำหรับค้นหา ให้ใส่เลขที่บิลที่ต้องการค้นหา และกดปุ่มค้นหา
 อยู่ด้านข้าง จะแสดงบิลที่ต้องการ

- หรือจะเลือกค้นหาเองจากบิลที่แสดงทั้งหมดก็ได้

- จากนั้นเลือกบิลที่ต้องการยกเลิก (ตัวอักษรจะกลายเป็นสีแดงในรายการที่เลือก)

- สามารถดูรายละเอียดของบิลที่เลือกใด้ โดยกดปุ่ม "รายละเอียดการขาย" ทางด้านซ้ายมือจะแสดงวันที่, เวลา, รายการสินค้าที่ได้ขายไปทั้งหมดและชื่อสมาชิก ส่วนทางด้านขวาจะแสดงราคารวม , ส่วนลด, ราคารวมสุทธิ, รูปแบบ การชำระเงิน, เงินทอนและพนักงานแคชเชียร์ เป็นด้น ในหน้าจอนี้สามารถพิมพ์ใบเสร็จซ้ำได้ แต่ในส่วนท้ายใบเสร็จจะ ขึ้นคำว่า "REPRINT"

 เมื่อเลือกบิลที่ต้องการได้แล้ว กคปุ่ม OK ระบบจะถามว่า "ยกเลิกใบเสร็จเลขที่ xxx คุณแน่ใจหรือไม่" ถ้า ต้องการยกเลิกให้ตอบ Yes ถ้าไม่ต้องการให้ตอบ NO เมื่อตอบ Yes บิลนั้นก็จะหายไป ยอดของสินค้าที่ได้ทำการขาย จะถูกลบออกไปส่วนตัวสินค้าก็จะคืนกลับเข้าไปในสตีอก

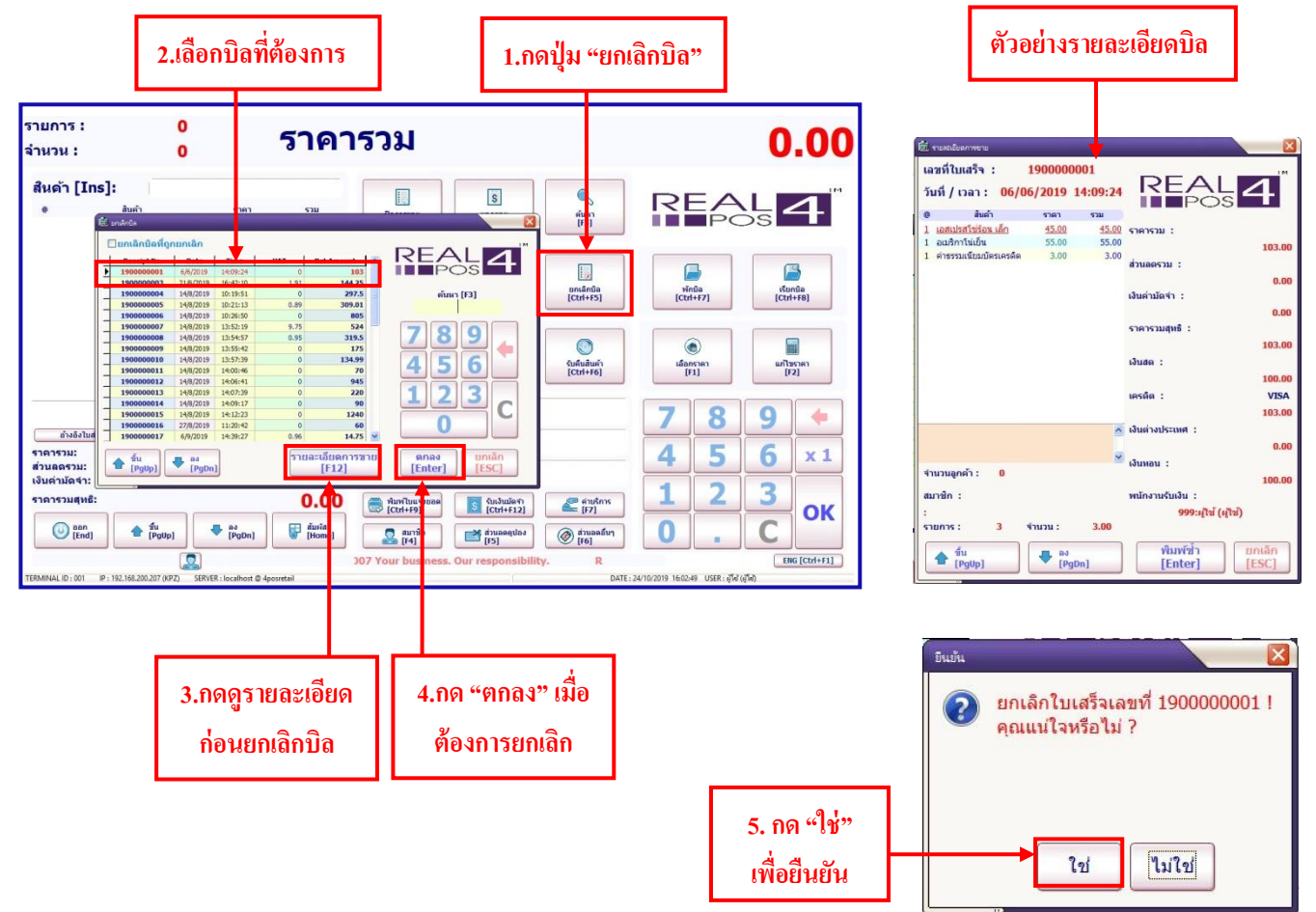

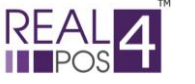

#### ♦ ดูยอดขาย

ในส่วนนี้จะเป็นการแสดงขอดขายรวมทั้งหมดก่อน การ "ปิดการขาย" ว่ามีจำนวนใบเสร็จรวมกี่ใบและราคารวม ทั้งหมดเป็นเท่าไหร่

- กดปุ่ม "ยอดขาย" ระบบจะปรากฏหน้าจอแสดงรายการใบเสร็จที่มีทั้งหมดขึ้นมา
- สามารถดูรายละเอียดของแต่ละบิลได้ โดยการดับเบิ้ลกลิกบิลที่ต้องการหรือเลือกบิลที่ต้องการแล้วกดปุ่มตกลง
- ระบบจะแสดงรายละเอียดทั้งหมดของบิลที่เลือกขึ้นมา
- ในหน้าจอนี้สามารถพิมพ์ใบเสร็จนี้ซ้ำได้ ในส่วนท้ายใบเสร็จจะขึ้นกำว่า "REPRINT"

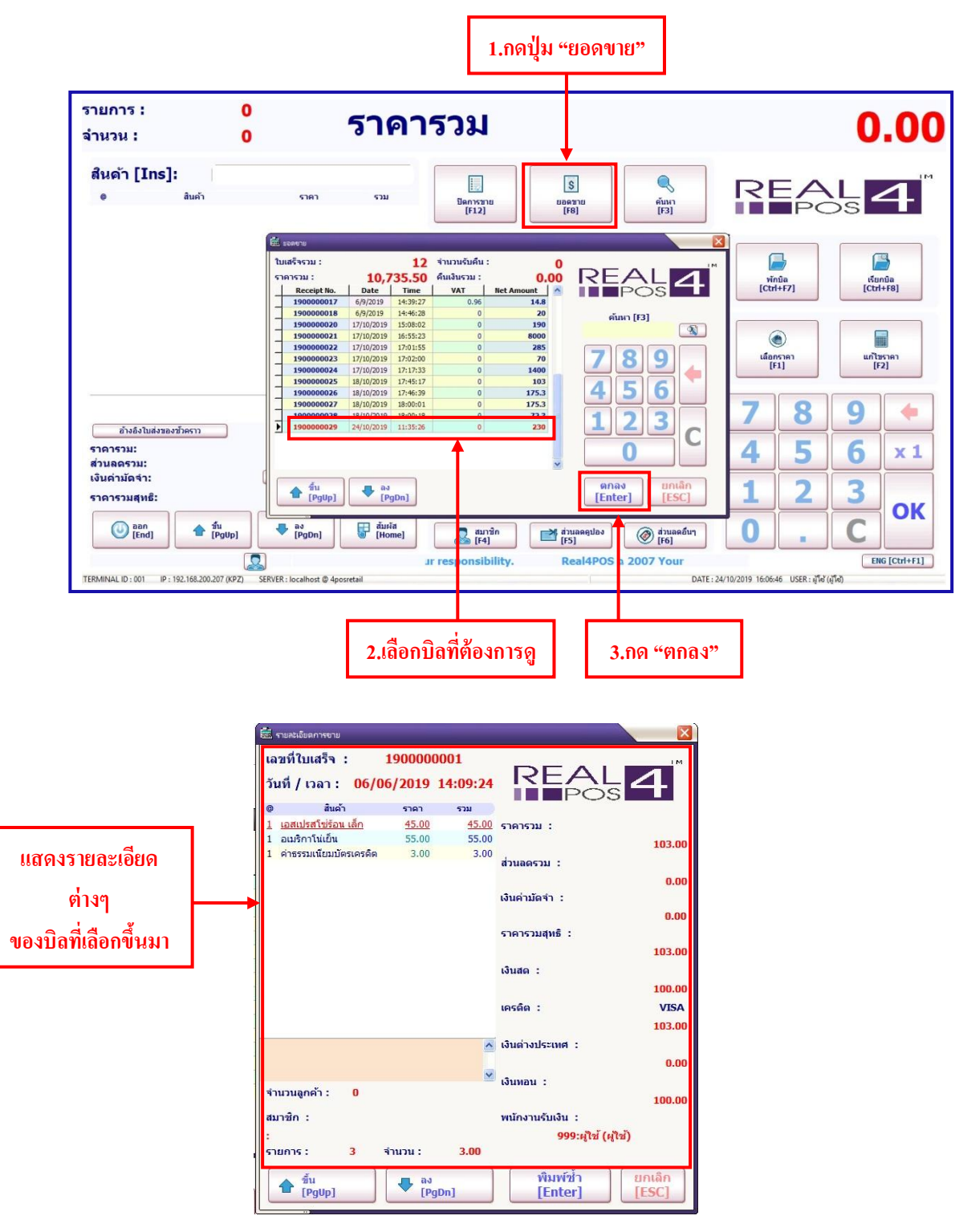

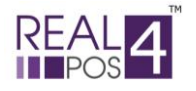

#### ♦ <u>การพิมพ์ซ้ำ</u>

หากต้องการพิมพ์ซ้ำบิลที่เคยได้ทำการขายไปแล้ว สามารถทำได้ 2 วิธี ดังนี้

<u>-วิธีแรก</u> กดปุ่ม "ยกเลิกบิล" จากนั้นเลือกบิลที่ต้องการพิมพ์ซ้ำ แล้วกดปุ่ม "รายละเอียดการขาย" ระบบจะแสดง หน้ารายละเอียดของบิล จากนั้นจึงกดปุ่ม "พิมพ์ซ้ำ" ระบบจะสั่งพิมพ์ใบเสร็จที่ต้องการออกมาให้

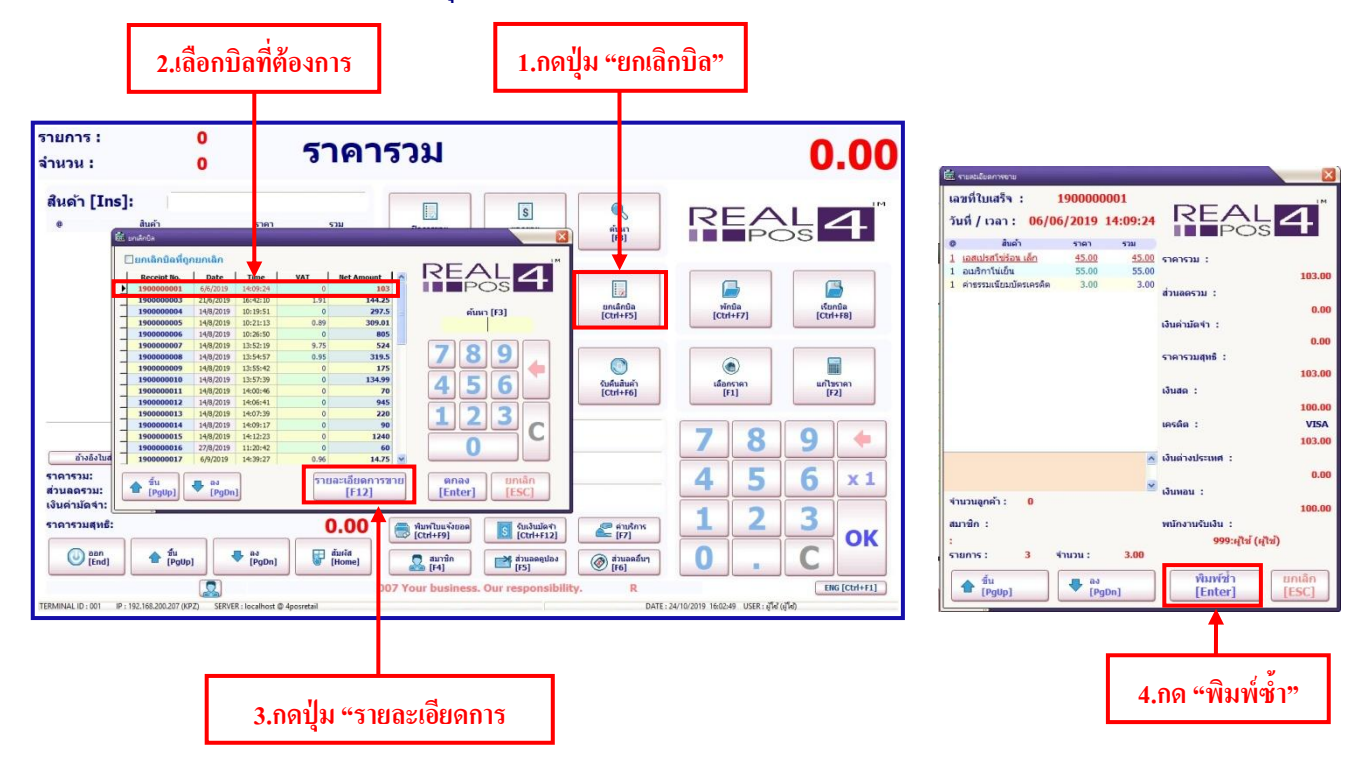

<u>-วิธีที่สอง</u> กคปุ่ม "ขอดขาย" จากนั้นเลือกบิลที่ต้องการ กคปุ่ม "ตกลง" ระบบจะแสดงรายละเอียดของใบเสร็จ ที่ เลือกมา จากนั้นกคปุ่ม "พิมพ์ซ้ำ" ระบบจะสั่งพิมพ์ใบเสร็จที่ต้องการออกมาให้

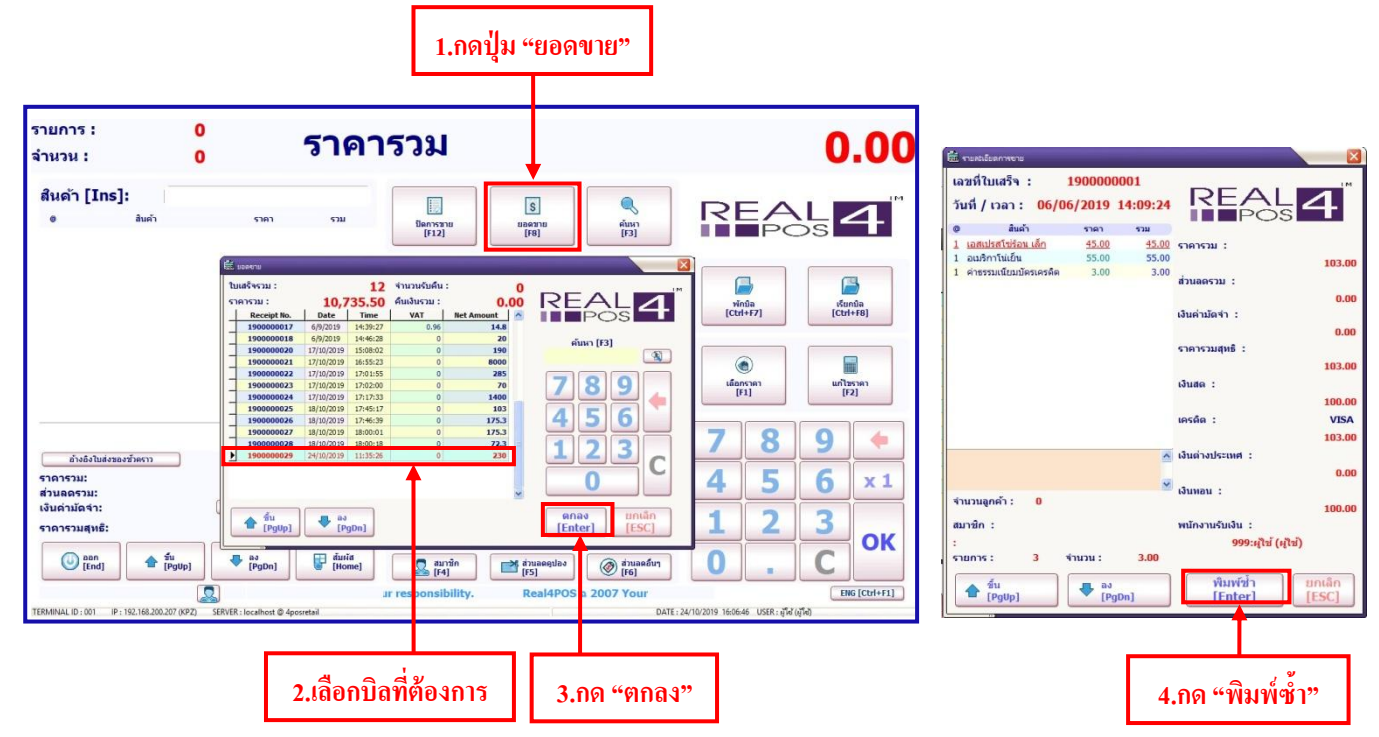

<u>หมายเหตุ</u> บิลที่พิมพ์ออกมาใหม่นี่ที่ท้ายบิลจะมีคำว่า "REPRINT" ระบุอยู่ทุกใบ

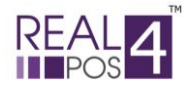

## ♦ อ้างอิงใบส่งของชั่วคราว

เมื่อลูกก้ามาชำระเงินลูกก้าจะต้องนำใบส่งของชั่วกราวมาด้วยเพื่อ เป็นการตรวจสอบรายชื่อสินก้าว่า ถูกต้องตามที่ได้รับของไปหรือไม่

-กดปุ่ม "อ้างอิงใบส่งของชั่วคราว"

-เลือก เลขที่ใบส่งของให้ตรงกับเอกสารที่ลูกค้านำมาแสดง เมื่อเลือกได้แล้วให้กด "ตกลง"

-จากนั้นรายการสินค้าจะมาปรากฏในหน้าจอปกติเพื่อทำการคิดเงินต่อไป

| รายการ :<br>จำนวน :                                                                                                    | 0<br>0                        | ราคารวม                                                                                                    |                                                                                                    | 0.00                                                                                                    |
|----------------------------------------------------------------------------------------------------|-------------------------------|----------------------------------------------------------------------------------------------------|----------------------------------------------------------------------------------------------------|----------------------------------------------------------------------------------------------------|
| สันด้า [Ins]: ๑ อับอีงในอังของชังดงาง ราดารวม: สับผดรวม: เงินอกรวม: เงินอกรวม: เงินอกรวม: เงินอกรวม: เงินอกรวม: เงินอกรวม: เงินอกรวม: [ธับอีรโนส์งของชังดงาง | 518<br>- 3<br>[PgUp]          | Image: State of the state of the s | S         initial           Name         initial           Name         nitialitial           Name         initial           Initialitial         initialitial           Min         initialitial           Min         initialitial | Image: Contract of the second second seco |
| TERMINAL ID : 001 P : 192.168.2                                                                                                    | 00.207 (KPZ) SERVER : localho | ibility.<br>at @ 4posretail                                                                                                    | Real4PO5 o 2007 Your business.                                                                                                    | ENG [Ctrl+F1]<br>24/10/2019 16:09:02 USER: ผู้ใช้ (ผู้ใช้)                                                                                                    |
| 1.กดปุ่ม "อ้าง<br>ชั่วคร                                                                                                    | อิงใบส่งของ<br>ราว            | 2.เลือกใบส่งของ<br>ที่ต้องการ                                                                                                    | 3.ตกลง                                                                                                    |                                                                                                    |

| รายการ :<br>จำนวน :                                                | 4<br>4                           | ราคา                                                          | เรวม                                                                |                                                   |                                                                               | 1                                                 | 90.00                                       |
|--------------------------------------------------------------------|----------------------------------|---------------------------------------------------------------|---------------------------------------------------------------------|---------------------------------------------------|-------------------------------------------------------------------------------|---------------------------------------------------|---------------------------------------------|
| สินด้า [Ins]:                                                      | 45.00<br>70.00<br>20.00<br>55.00 | ราม<br>45.00<br>70.00<br>20.00<br>55.00                       | ມີທາງເຮັກຍ<br>[F12]                                                 | 5<br>000370<br>[F8]                               | الم                                                                           |                                                   | SS <b>A</b> ™                               |
|                                                                    |                                  |                                                               | נתנהפינותיא<br>[Ctrl+F3]<br>ערגלשניה<br>[Ctrl+F10]                  | alustunns<br>[Ctrl+F4]                            | ยกเล็กบิล<br>[Ctrl+F5]<br>จับค์แล้นดำ<br>[Ctrl+F6]                            | งกับใล<br>[Ctrl+F7]<br>(อ้อ<br>เนื้อกราคา<br>[F1] | เรียกนั้น<br>[Ctrl+F8]<br>แก้ไชราคา<br>[F2] |
| ข้างอิงใบล่งของข้าคราว<br>ราคารวม:<br>ส่วนฉดรวม:<br>เงินอ่านักร่า: | - 3                              | <u>ມມາຍເມຊ</u><br>ນັ້ນກົກ<br>ຍາເລິກ<br>190.00<br>0.00<br>0.00 | isuae           [F9]           isrifie           [F10]              |                                                   | 190.00<br>0.00<br>0.00                                                        | 7 8<br>4 5                                        | 9 <b>(</b> x1                               |
| ราคารวมสุทธิ:                                                      | p] • av<br>[PgDn]                | 190.00                                                        | <ul> <li>พัมพ์ไบแจ้งขอด</li> <li>[Ctrl+F9]</li> <li>[F4]</li> </ul> | รับเงินมัดงา<br>[Ctrl+F12]<br>ส่วนลดดูปอง<br>[F5] | <ul> <li>ดำบริการ</li> <li>[F7]</li> <li>ด้านอดอื่นๆ</li> <li>[F6]</li> </ul> | 12<br>0.                                          | <u>З</u> ок                                 |
| TERMINAL ID : 001 IP : 192.168.200.207 ()                          | (PZ) SERVER : localhost @ 4po    | sretail                                                       | 4POS a 2007 Your                                                    | business. Our res                                 | ponsibility.                                                                  | ผู้ใช่<br>7/10/2019 15:07:24 USER : ผู้ใช้        | (ឆ្វី៩)                                     |

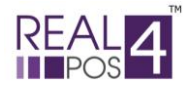

#### ♦ รับคืนสินค้า

การรับคืนสินค้า ใช้ในกรณีที่มีการคืนสินค้าเพียงบางรายการ หรือการเปลี่ยนสินค้าเพียงบางรายการ ในแต่ ละใบเสร็จ ที่มิใช่การยกเลิกทั้งบิล

- กดปุ่ม "รับคืนสินค้า" ระบบจะปรากฏหน้าต่าง แสดงรายการใบเสร็จทั้งหมดขึ้นมา ให้ผู้ใช้กลิกเลือกรายการ ใบเสร็จที่ต้องการคืนสินค้า

 - เมื่อคลิกเลือกใบเสร็จที่ต้องการแล้ว ระบบจะแสดงรายการสินทั้งทั้งหมดในบิลนั้นๆขึ้นมาให้เลือกว่าต้องการ คืนรายการสินค้าใด

รายการ : 0 0.00 ราคารวม จำนวน : 0 สินด้า [Ins]: S REAL 4 ปีคการชา [F12] UDANIT [FR] ค้นหา (F3) D 1 B ยกเล็กรายกาฯ [Ctrl+F3] ล้างรายการ [Ctrl+F4] ยกเล็กบิล [Ctrl+F5] พักบิล [Ctrl+F7 เรียกบัล [Ctrl+F8] 1.เลือก "รับคืน 4 8 0 ปาเงินเข้า [Ctrl+F10] ปาเงินออก [Ctrl+F11] รับคืนสันดำ [Ctrl+F6] เลือกราค [F1] แก้ไขราค [F2] สินค้า" • (มมายเหตุ 🐻 iðuda [F9] 8 9 อ้างอิงใบส่งของชั่วคราว 🗐 (F10) ราดารวม: ส่วนลดรวม: เงินค่ามัดจำ: 0.00 5 6 4 x 1 (E) USD [F11] - 3 3 1 2 0.00 ราคารวมสุทธิ: ทีมพ์ใบแข้งขอด [Ctrl+F9] ค่าบริการ [F7] รับเงินมัดจำ [Ctrl+F12] ОК 1 fu [PgUp] 🖶 as [PgDn] ส้มเรือ [Home] 0 С aan [End] 🎯 ສ່ວນລຸຄອື່ນໆ [F6] 🚨 สมาชิก [F4] interest and the second second ปอง ENG [Ctrl+F1] S a 2007 You DATE : 17/10/2019 14:38:14 USER : ผู้ใช้ (ผู้ใช้) 💼 รับดีแสินด้า X \_\_\_\_\_ยกเลิกการรับคืนสืนค้า 2.เลือก R 1 Date VAT Receipt No Time Net Amount POS ใบเสร็จ Þ 14:09:24 103 19 6/6/2019 0 144.25 \_ 190000003 21/6/2019 16:42:10 1.91 190000004 14/8/2019 10:19:51 297.5 ค้นหา [F3] 0 190000005 14/8/2019 10:21:13 0.89 309.01 190000006 14/8/2019 10:26:50 0 805 v 3.เลือก Barcode Qty Price Total Description DIT\_CHA สินค้า 005003 ลเมริกาโน่เย็น 55 55 -4.ใส่ราคาและ 005001 เอสเปรสโซ่ร้อน เล็ก 1 45 45 ที่รับคืน ้จำนวนที่รับคืน v х 0 + 5.กดปุ่ม"บวก" รายละเอียดการรับคืนสินค้า Qty Price Total Barcode Description รวมจำนวนสินค้ารับคืน เพื่อเพิ่มเป็น 0 รายการรับคืน รวมจำนวนเงินจ่ายคืน 0.00 **6.**ใส่ ^ ⊖ใช้งานไม่ได้ [F10] ୍ର <mark>ଥୀ</mark>୍ବର [F11] ្<sup>อื่นๆ</sup> [F12] v เหตุผลที่ ตกลง ยกเล็ก ขึ้น [PgUp] ♣ as [PgDn] 7.ตกลง [Enter]

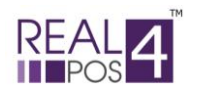

#### ♦ <u>ปิดการขาย</u>

เมื่อหมดเวลาขาย ปิดร้านหรือ แกชเชียร์มีการเปลี่ยนกะ ต้องมีการตรวจนับเงินที่มีอยู่ภายในลิ้นชักเก็บเงิน เพื่อปิด รอบการขาย ให้ใส่ข้อมูลของจำนวนเงินที่มีอยู่ภายในลิ้นชักว่าเป็นเหรียญและ ธนบัตร อะไรบ้าง แต่ละอย่างมีจำนวน เท่าไหร่

- กดปุ่ม "ปิดการขาย" แล้วใส่รหัสของพนักงานที่ใช้ในการ Log in ตอนเข้าโปรแกรม

- ใช้ปุ่มลูกศรที่อยู่ด้านล่างทางซ้ายมือในหน้าจอเลื่อนขึ้น -เลื่อนลงหรือใช้เมา ส์กดเลือกก็ได้ (ในการเลือกค่าเงิน สังเกตจากตัวหนังสือบรรทัดที่เลือกจะเป็นสีแดง)

จากนั้นก็ใส่จำนวนเงินลงไปทีละรายการ โดยใช้แป้นตัวเลงที่อยู่ทางขวาของหน้าจอหรือจากกีย์บอร์คก็ได้

- ในบรรทัดถ่างสุดของหน้าจอด้านซ้ายมือ ระบบจะแสดงจำนวนเงินสุทธิที่ได้ทำการใส่ข้อมูลไปแล้ว เมื่อใส่ ข้อมูลจนครบจำนวนแล้วให้กดปุ่ม "ตกลง" ข้อมูลก็จะถูกเก็บบันทึกไว้

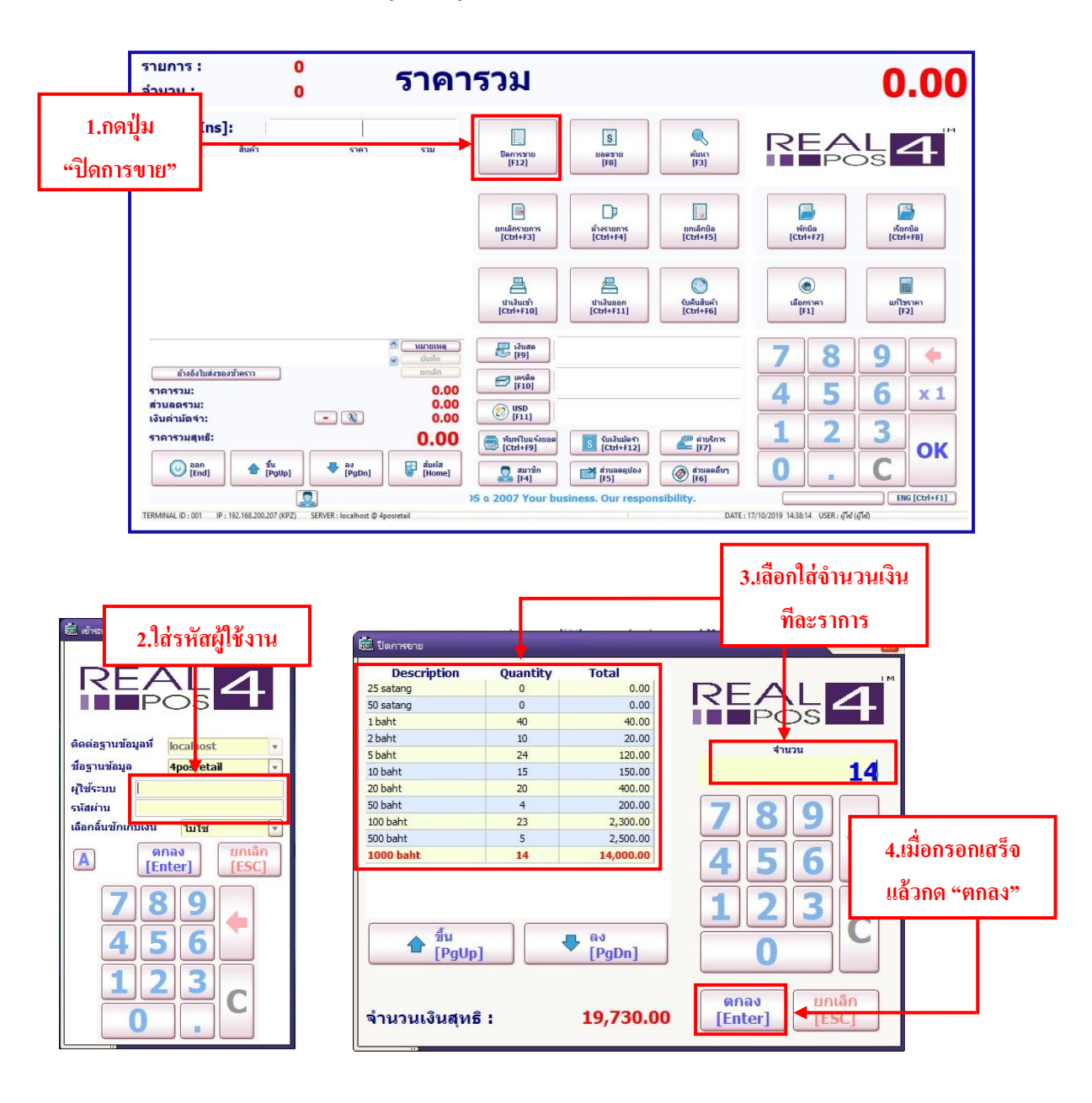

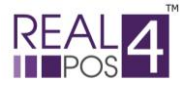

#### **♦**ใบมัดจำ

- การเปิดใบรับมัดจำ ในกรณีที่ทางร้านต้องการเก็บเงินมัดจำจากลูกค้าก่อนบางส่วน สามารถทำได้ดังนี้
  - 1. คลิกที่เมนู "รับเงินมัดจำ"
  - 2. ใส่ยอดเงินที่รับมัดจำแล้วกด "ตกลง"

TERMINAL ID : 001 IP : 192.168.200.207 (KPZ) SERVER : localhost @ 4posretail

3. กคที่ปุ่ม "หมายเหตุ" เพื่อใส่รายละเอียคของเงินที่รับมัคจำมา เช่น ชื่อลูกค้า,เบอร์ติคต่อ, รายละเอียคงาน

## แล้วกด "บันทึก"

4. จากนั้นทำการรับชำระเงินตามปกติ ระบบจะพิมพ์ใบรับมัดจำออกมาเพื่อให้เก็บไว้เป็นหลักฐาน

| รายการ : 0<br>จำนวน : 0                                                                                              | ราคา                                                                                            | รวม                                                                                                    | 0.00                                                                                                    |
|----------------------------------------------------------------------------------------------------|-------------------------------------------------------------------------------------------------|----------------------------------------------------------------------------------------------------|----------------------------------------------------------------------------------------------------|
| สินด้า [Ins]:<br>๏ <sub>ถิ่มต้า</sub>                                                                                | ราคา รวม                                                                                        |                                                                                                    |                                                                                                    |
|                                                                                                    | <u>митанкя</u>                                                                                  | 1000<br>7 8 9<br>4 5 6<br>1 2 3 C                                                                                                    | 2.32100911411161 JTI91 (thing)<br>"9763"                                                                                                    |
| อ้างถึงใบส่งของขัวดราว<br>ราดารวม:<br>ส่วนลุดรรม:<br>เงินค่ามัดจำ:<br>ราดารวมสุทธิ:<br>                              |                                                                                                 | OK     Cancel       [Enter]     [ESC]                                                                                                    | 1         3         9           4         5         6         x 1           มีสาระ         1.กดปุ่ม "รับเงินมัดจำ"         1           มีสาระ         1         1         1 |
| TERMINAL ID: 001         IP: 192.168.200.207 (KPZ)         SI           รายการ:         1           จำนวน:         1 | SRVER : localhost @ 4posretail                                                                  | 5 a 2007 Your business. Our responsibility.                                                                                                    | Ене [сы+F1]<br>DATE: 24/10/2019 16:29:19 USER: (174)<br><b>1,000.00</b>                                                                                                    |
| สินด้า [Ins]:<br>• ลิมด้า<br>1 <u>คำมัดจำ</u>                                                                        | ราคา รวม<br>1,000.00 1,000.00                                                                   | ມີຍາງລາມ<br>[F12] [F3]                                                                                                    |                                                                                                    |
| Г                                                                                                    |                                                                                                 | 3.กดปุ่ม "หมายเหตุ" ใส่ข้อมู<br>แล้วกด "บันทึก"                                                                                                    | ດີ<br>vinda<br>[Ctrl+F7]                                                                                                    |
|                                                                                                    |                                                                                                 |                                                                                                    | เต้า<br>เดือกราคา<br>[F1] [F2]                                                                                                    |
| คุณตาวิกา<br>อ่างอิงในส่งของขัวตราว<br>ราคารวม:<br>ส่วนคครวม:                                                        | <ul> <li>ນາມາຍແທງ</li> <li>ນາ້ມທີ່ກ</li> <li>ນອກເລັກ</li> <li>1,000.00</li> <li>0.00</li> </ul> | Ustan         1000           Image: state state st                                   | .00 7<br>4.รับชำระตามปกติ                                                                                                    |
| เงินด่ามัดจำ:<br>ราดารวมสุทธิ:<br>                                                                                   | - 3 0.00<br>1,000.00<br>• ay<br>[FigDn]                                                         | Image: Second second second | 123<br>κην<br>10.0<br>0.0<br>0<br>. C                                                                                                    |

nsibility. Real4POS a 2007 Your busines

ENG [Ctrl+F1]

DATE : 24/10/2019 16:31:14 USER : ผู้ใช้ (ผู้ใช้

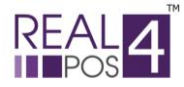

- **การเรียกใบมัดจำ** เมื่อลูกค้ามาชำระเงินส่วนที่เหลือและต้องการเรียกใบรับมัดจำที่ทำไว้ก่อนหน้านี้มาหักกับ

## ยอดเต็ม มีขั้นตอนดังนี้

- 1. เลือกรายการสินค้าให้ครบทุกรายการ
- 2. กดเลือกใบรับมัดจำที่ปุ่ม 🔞 เลือกเลขที่ใบมัดจำที่ต้องการแล้วกด "ตกลง"
- 3. ใส่รหัสสมาชิก (ถ้ำมี) และใส่ส่วนลด (ถ้ำมี)
- 4. รับชำระเงินตามปกติ

| รายการ : 1<br>จำนวน : 1                                                                                   | ราคา                                                                                                    | ารวม                                  |                                                                                                 | 15,0                                   | 00.00                                   |
|----------------------------------------------------------------------------------------------------|----------------------------------------------------------------------------------------------------|---------------------------------------|-------------------------------------------------------------------------------------------------|----------------------------------------|-----------------------------------------|
| สินด้า <b>[Ins]:</b><br>e ลิแด้า<br><u>1 Real4POS</u>                                                     | 5787 528<br>15,000.00 15,000.00                                                                                                    | มีคกรรมน<br>(ค.ว.ว.)                  | 1.เลือกรายการสินค้าใ                                                                            | ห้กรบ                                  |                                         |
|                                                                                                    |                                                                                                    | ມກເລັກຣາຍກາຣ<br>[Ctrl+F3]             | ិ<br>ទាំទទរបាកទ<br>[Ctrl+F4]                                                                    | vinia<br>[Ctrl+F7]                     | الله الله الله الله الله الله الله الله |
|                                                                                                    |                                                                                                    | ປາເຈັນແຫ້<br>[Ctrl+F10]               | المالية         المالية           المالية         المالية           [Ctrl+F1]         [Ctrl+F6] | (โลยราคา<br>[F1]                       | แก้ไชราคา<br>[F2]                       |
| อ้างอิงใบส่งของขัวคราว<br>ราคารวม:                                                                        | <ul> <li>ນມາຍເນຊ</li> <li>ນຳເກັດ</li> <li>ມາເດັດ</li> <li>15,000.00</li> </ul>                                                                                                    | ເວັນສຸດ<br>[F9]<br>ອີ ເຄຣຄິດ<br>[F10] |                                                                                                 | 78                                     | 9 <b>+</b>                              |
| ส่วนลดรวม:<br>เงินค่ามัดจำ:<br>ราคารวมสุทธิ:                                                              | - < <p></p>                                                                                                    | <u>(รรร</u> )<br>(รรรร)<br>(Ctrl+F9)  | 2.กดปุ่มแว่นขยายเพื่อเล<br>เชา เชา เชา เชา เชา เชา เชา เชา เชา เชา                              | ลือกใบรับมัดจำ                         | 3 OK                                    |
| Ban         fu           [End]         fru           TERMINAL ID : 001         IP : 192.168.200.207 (KPZ) | scription for the second second secon | 🔊 [F4]<br>POS a 2007 Your             | r business. Our responsibility.                                                                 | TE : 24/10/2019 16:38:05 USER : مَآلَة | ENG [Ctrl+F1]                           |

| รับผืนมัดจ่า |            |          |       |            |           |                   |
|--------------|------------|----------|-------|------------|-----------|-------------------|
| Receipt No.  | Date       | Time     | VAT   | Net Amount | Remark    | M                 |
| RD19000002   | 24/10/2019 | 16:37:46 | 65.42 | 1000       | คุณดาวิกา | REAL              |
|              | <b>↑</b>   |          |       |            |           |                   |
|              |            |          |       |            |           | ค้มหว [F3]        |
|              |            |          |       |            |           |                   |
|              |            |          |       |            |           | 789               |
|              |            |          |       |            |           | 456               |
|              |            |          |       |            |           |                   |
|              |            |          |       |            |           | 123               |
|              |            |          |       |            |           |                   |
|              |            |          |       |            |           |                   |
| <u> </u>     | / 0 9/     |          |       |            |           | 0023 10120        |
| เลือกไบม้    | ดจำแล้วเ   | าด "ตกส  | 19"   |            |           | <br>[Enter] [ESC] |
|              |            |          |       |            |           |                   |

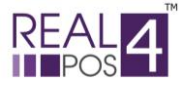

www.real4pos.com

| รายการ :<br>จำนวน :                                                 | 1<br>1 ราค                                                                | ารวม                                                                                                    |                                                                                                    | 14,000.00                                                                                                    |
|---------------------------------------------------------------------|---------------------------------------------------------------------------|----------------------------------------------------------------------------------------------------|----------------------------------------------------------------------------------------------------|----------------------------------------------------------------------------------------------------|
| <b>สินด้า [Ins]:</b><br>• ลินด้า<br><u>1 Real4POS</u>               | ן<br>גיפי גיפין<br>ג <u>וווי</u> ג <u>ווי</u> ג <u>ווי</u> ג <u>ווי</u> ג | іі<br>Іялтати<br>[F12]                                                                                                    | ی<br>بینه<br>[33] الدون<br>الدون<br>الدون<br>الدون<br>الدون<br>الدون<br>الدون<br>الدون<br>الدون<br>الدون<br>الدون<br>الدون<br>الدون<br>الدون<br>الدون<br>الدون<br>الدون<br>المراح                                                                                                    |                                                                                                    |
|                                                                     |                                                                           | ມາເຄັກຣາຍກາຣ<br>[Ctrl+F3]                                                                                                    | ตั้งรายการ<br>[Ctrl+F4]                                                                                                    | 1<br>10a<br>145] 150<br>161<br>175] 161<br>175<br>175<br>175<br>175<br>175<br>175<br>175<br>175<br>175<br>17 |
|                                                                     |                                                                           | ປາເຈັນແຫ້ງ<br>[Ctrl+F10]                                                                                                    | ปาเงินออก<br>[Ctrl+F11]         ()                                                                                                    | ບໍ່ແລ້ງ<br>ເພື່ອກາຈາງ<br>ເຄິ່ງ<br>ເຄິ່ງ                                                                      |
|                                                                     | ົ <mark>ນນາຍເນຊ</mark><br>ຟີ້ນນຳກ<br>ຍກເລັກ                               | ເຈັນສຸດ<br>[F9]                                                                                                    |                                                                                                    | 789 +                                                                                                    |
| ราคารวม:<br>ส่วนลดรวม:<br>เงินค่ามัดจำ: RD19000000<br>ราคารวมสุทธิ: |                                                                           | ບັບsp<br>ບັນສາຍ<br>ບັນສາຍ<br>ບັນ<br>ບັນ<br>ບັນ<br>ບັນ<br>ບັນ<br>ບັນ<br>ບັນ<br>ບັນ<br>ບັນ<br>ບັນ | ยอคมัดจำจะถูก                                                                                                    | านำมาตัดกับรากาสินค้าสุทธิ                                                                                   |
| 🕡 aan<br>[End] 🎓 ນັ້ນ<br>[PgUp]                                     | ao<br>[PgDn] ມີມາໄສ                                                       | Ctrl+F9]                                                                                                    | المالية المالية مالية مالية مالية مالية مالي |                                                                                                    |
| ลิกเมื่อต้องการลบให                                                 | บรับมัดจำออกจากราย                                                        | เการบิลนี้                                                                                                    | al4POS a 2007 Your busines                                                                                                    | SS. ENG [Ctrl+F1]<br>DATE: 24/10/2019 16:42:47 USER: ຢູ່ໃຫ້ (ຢູ່ໃຫ້)                                         |

สังเกตได้ว่า ยอดเงินรวมสุทธิ จะเป็นยอดเงินที่ถูกหักเงินมัดจำแถ้ว จากนี้สามารถเลือกรหัสสมาชิก ใส่ส่วนลด และรับชำระเงินได้ตามปกติ

หากต้องการลบใบรับมัดจำออก ให้คลิกที่ปุ่ม 💽 ใบรับมัดจำนั้นก็จะถูกลบออกไป